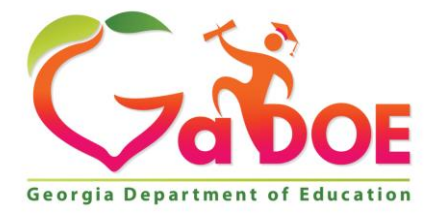

Richard Woods, Georgia's School Superintendent "Educating Georgia's Future"

#### GEORGIA DEPARTMENT OF EDUCATION OFFICE OF THE STATE SUPERINTENDENT OF SCHOOLS TWIN TOWERS EAST ATLANTA, GA 30034-5001

TELEPHONE: (800) 869 - 1011

FAX: (404) 651-5006

http://www.gadoe.org/

#### **MEMORANDUM**

**TO:** PCGenesis System Administrators

FROM: Steven Roache, Senior Information Systems Manager

#### SUBJECT: Release 22.04.00 – Calendar Year 2022 Year-End Closing Procedures / Miscellaneous Updates / Installation Instructions

This document contains the PCGenesis software release overview and installation instructions for *Release 22.04.00*.

PCGenesis supporting documentation is provided at:

http://www.gadoe.org/Technology-Services/PCGenesis/Pages/default.aspx

#### **December, 2022 Payroll Completion Instructions**

Install this release <u>after</u> completing the December 2022 payroll(s). Install this release <u>before</u> executing F4 – Calculate Payroll and Update YTD for the January 2023 payroll.

#### <mark>A PCGenesis E-mail User List Is Available</mark>

The Georgia Department of Education has created an e-mail user list for PCGenesis. PCGenesis users can join the list by sending a blank e-mail to:

#### join-pcgenesis@list.doe.k12.ga.us

After joining the PCGenesis user list, users can take advantage of discussion forums by sending e-mails to:

#### pcgenesis@list.doe.k12.ga.us

An e-mail sent to <u>pcgenesis@list.doe.k12.ga.us</u> will broadcast the e-mail to all PCGenesis users enrolled in the group. Those PCGenesis districts and RESAs that join the user list will be able to share ideas, discuss problems, and have many more resources available for gaining insight into PCGenesis operations. Join today!

> Georgia Department of Education Richard Woods, State School Superintendent December 29, 2022 • 11:07 AM • Page 2 of 32 All Rights Reserved.

# Table of Contents

| Section A: Overview of Release                                                    | 4         |
|-----------------------------------------------------------------------------------|-----------|
| A1. PCGenesis System Enhancements                                                 | 4         |
| A1.1. Conversion of ACA1095 and DEPENDS to PCGenesisDB SQL Server Database Tables | 4         |
| A2. Payroll System                                                                | 6         |
| A2.1. 2023 FICA and Federal Income Tax Withholding Updates                        | 6         |
| A2.2. PCGenesis Software ID for 2022 ACA Reporting to the IRS                     | 6         |
| A2.3. Applying for a TCC ID for the IRS AIR System                                | 6         |
| A2.4. Submitting ACA Test Files to the IRS for First-Time Users                   | 7         |
| A2.5. Calendar Year 2022 and 2023 W-2 Form Processing                             | 9         |
| A2.0. Add New Employees                                                           | 10        |
| A2.1. Import New Employees – Batch Mode                                           | 10        |
| A2.9 DEPENDS File Converted to Database Table                                     | 11        |
| A2.10. Print Employee's Earnings History                                          | 12        |
| A2.11. Update/Display Garnishment Vendor Data                                     | 12        |
| A2.12. Enter Voided Check/Direct Deposit from Previous Pay                        | 12        |
| A3 Financial Accounting and Departing (FAD) System                                | 12        |
| A3.1 Receipt Entry                                                                | <b>13</b> |
|                                                                                   | 13        |
| A4. Personnel System                                                              | 13        |
| A4.1. Import Enhanced Leave Data from CVS                                         | 13        |
| A5. Certified/Classified Personnel Information (CPI) System                       | 13        |
| A5.1. Employment Basis Fields in CPI                                              | 13        |
| A5.2. Print Certified/Classified Employee Error List                              | 13        |
| A6. Budget System                                                                 | 13        |
| A6.1. Budget System Checklist                                                     | 13        |
| Section B: Installation Instructions for Release 22.04.00 Software                | 14        |
| B1. Perform a PCGenesis Full Backup                                               | 14        |
| B2. Verify Windows Security Group GENUSERS                                        | 15        |
| B3. Install PCGenesis Release 22.04.00                                            | 16        |
| B4. Verify Release 22.04.00 Was Successfully Installed                            | 23        |
| B5. Perform a PCGenesis Full Backup After Release 22.04.00 is Installed           | 24        |
| Section C: After PCGenesis Release 22.04.00 Has Been Installed                    | 25        |
| C1. Verify Contents of the End-of-November Backup                                 | 25        |
| Appendix A: Calendar Year 2022 Year-End Closing Procedures Checklist              | 27        |
| Appendix B: Supported 1095-C Form - Example                                       | 29        |
| Appendix C: Supported 1099-NEC Form - Example                                     | 30        |
| Appendix D: Reprint of IRS Publication 15-T for 2023                              | 31        |

# Section A: Overview of Release

### A1. PCGenesis System Enhancements

# A1.1. Conversion of ACA1095 and DEPENDS to PCGenesisDB SQL Server Database Tables

The GaDOE is happy to announce a major upgrade of PCGenesis. Release 22.04.00 continues the conversion of PCGenesis Vision data into *SQL Server* database tables. The migration of PCGenesis to a *SQL Server* database platform is a major undertaking, but a step that it is imperative to take for the longevity of the product.

Today, the PCGenesis data is stored in VISION files which are indexed, flat files, and are proprietary to *MicroFocus*. Nothing other than *MicroFocus* **ACUCOBOL** can access the data from VISION files. VISION files represent very old technology. *SQL Server* is a relational database management system (RDBMS). Relational databases are faster, more efficient and more powerful than VISION files. The database name is **PCGenesisDB**.

In release 22.04.00, the following 2 files associated with the payroll/personnel system are being converted into the *SQL Server* database tables:

| Vision File Name        | SQL Database Table Name | Description                                                    |
|-------------------------|-------------------------|----------------------------------------------------------------|
| PERDATA\ACA1095         | PAY. ACA_Employee_1095  | Affordable Care Act (ACA) data for payroll employees           |
| PERDATA\ <b>DEPENDS</b> | PAY. ACA_Dependent_1095 | Affordable Care Act (ACA) dependent data for payroll employees |

Converting PCGenesis into a relational database management system (RDBMS) is a very, very big project. We estimate that it may take several years to convert the software. During that timeframe, major enhancements to PCGenesis will be very limited. However, legislative requirements and ongoing maintenance will always be addressed even during the conversion process.

The PCGenesis database is in the following location for Windows Server 2012, 2016, 2019 or 2022:

- K:\PCGSQLdb\MSSQL13.SQLEXPRESSPCG\MSSQL\DATA\ PCGenesisDB.mdf
- K:\PCGSQLdb\MSSQL13.SQLEXPRESSPCG\MSSQL\DATA\ PCGenesisDB\_log.ldf

Why go to all the trouble of converting the old VISION data files? First, updating the data files allows us to implement far better transaction processing. Today, we have problems with data reliability. Today, if a posting process is interrupted because of a power failure, or network hiccup, half of the PCGenesis data files may be updated (for instance the RECEIPT file) and half of the files may not be updated (for instance the AUDIT file). This requires a data repair!!

Second, we can modernize the PCGenesis data structures and allow access to the data from programs other than COBOL programs. This means that as COBOL programmers retire, the data will be accessible to more modern programming languages such as C#, Java, Crystal Reports, etc., and a new generation of programmers will more easily take over maintenance of the product.

Georgia Department of Education Richard Woods, State School Superintendent December 29, 2022 • 11:07 AM • Page 4 of 32 All Rights Reserved.

#### Release 22.04.00 – Miscellaneous Changes / Conversion to PCGenesisDB Database / Installation Instructions

The upgrade to *MicroFocus Extend 10* in September of 2016 came with the ability to execute SQL code from within PCGenesis COBOL programs. This feature is called *AcuSQL*. Having *AcuSQL* bundled in with the *MicroFocus Extend 10* runtime allows the Ga DOE to make use of database technology at no extra cost. Industry standard database support is now included in the *MicroFocus Extend 10 ACUCOBOL* runtime product.

Georgia Department of Education Richard Woods, State School Superintendent December 29, 2022 • 11:07 AM • Page 5 of 32 All Rights Reserved.

# A2. Payroll System

### A2.1. 2023 FICA and Federal Income Tax Withholding Updates

The FICA parameters have been updated for calendar year 2023. The FICA wage limit has increased to \$160,200 for 2023. This release <u>automatically</u> updates the PCGenesis FICA tables.

The Federal withholding tax parameters and wage brackets have been updated for calendar year 2023. The **Federal Exemption Amount** remains the same at \$4,300. The **2020 W-4 Married Exemption Amount** remains the same at \$12,900. The **2020 W-4 Married Single Amount** remains the same at \$8,600. This release <u>automatically</u> updates the 2023 Federal withholding tax tables into PCGenesis.

Refer to *Appendix D: Reprint of IRS Publication 15-T for 2023* in this document for additional information on Federal tax withholding formulas and tables.

### A2.2. PCGenesis Software ID for 2022 ACA Reporting to the IRS

*IRS Publication 5164, Test Package for Electronic Filers of Affordable Care Act (ACA) Information Returns (AIR) Processing Year 2023* contains general and program specific testing information for use with ACA Assurance Testing System (AATS). AATS refers to both the process and the system used to test software and electronic transmissions prior to accepting forms into the Production AIR System. Software Developers must pass IRS AATS scenarios for the forms and tax year that the software package will support. IRS Publication 5164, Test Package for Electronic Filers of Affordable Care Act (ACA) Information Returns (AIR) (Processing Year 2023) can be viewed at the following link: https://www.irs.gov/pub/irs-pdf/p5164.pdf.

According to *IRS Publication 5164*, Software Developers need a new Software ID for <u>each</u> tax year and each ACA Information Return Type they support. The software information must be updated <u>yearly</u> on the ACA Application for TCC. Annual AATS testing is required for Software Developers.

**<u>NOTE</u>**: At the time of this release, the PCGenesis development team <u>has recertified the PCGenesis</u> application for ACA reporting.

### A2.3. Applying for a TCC ID for the IRS AIR System

The IRS system that accepts ACA file transmissions, the AIR system, is brand-new. Anyone who already has e-filing credentials with the IRS, and now intends to submit ACA files, must go through **an entirely new registration process** in order to gain access to the AIR system. Credentials with the FIRE system for 1099 returns will not work for transmissions of ACA returns.

Georgia Department of Education Richard Woods, State School Superintendent December 29, 2022 • 11:07 AM • Page 6 of 32 All Rights Reserved.

#### Release 22.04.00 – Miscellaneous Changes / Conversion to PCGenesisDB Database / Installation Instructions

**<u>NOTE</u>**: Those Georgia school districts that used PCGenesis to complete their ACA reporting in 2021 should already have <u>two</u> individuals who applied for and received their TCC IDs required for the IRS AIR system. Those individuals who received a TCC ID must <u>not</u> let their E-Services IDs expire. Once a TCC ID has been established, the user should update their E-Services ID every few months. If the TCC ID has expired, the individual will need to reapply by following the steps outlined below. Therefore, IRS AIR users should be sure to test their E-Services ID EARLY!!!

Here is the IRS.gov link for registering for the TCC account.

https://www.irs.gov/Tax-Professionals/e-services---Online-Tools-for-Tax-Professionals

Step 1. Apply for e-services IDs. At least two people must register for two separate e-services IDs. For this, each person will need to enter their personal, exact adjusted gross income on the IRS records for their Social Security Number. Each person will choose a user ID, password, and PIN, as well as answers to various security questions. <u>Please screenshot the answers to these security questions</u>.

If your adjusted gross income checks out, you can start the application for the e-services login ID, and you will see a menu item for applying for the TCC code. The IRS will mail each user a code in 10 days to your IRS address on file to confirm the e-services ID. At this point, you can start, but not complete the TCC application. The TCC application can't be completed until you confirm the e-services user ID with the confirmation code sent in the U.S. postal mail.

<u>Advice</u>: Please write down the password, PIN, and exact answers to all security questions. If you accidentally lock your ID after 3 incorrect tries, and don't have your PIN and ALL the exact answers to the security questions, you will have to re-do *Step 1* and wait another 10 days for the confirmation in the mail. Calling IRS will not help if you forgot anything you originally entered.

**Step 2. Apply for AIR TCC code.** This is the code necessary for IRS ACA file submission. The TCC application needs a minimum of two people who have completed *Step 1*. One person has to be a high level in the organization.

### A2.4. Submitting ACA Test Files to the IRS for First-Time Users

The information published below is obtained from *IRS Publication 5164*, *Test Package for Electronic Filers of Affordable Care Act (ACA) Information Returns (AIR) (Processing Year 2023)*. This IRS publication can be viewed at the following link: <u>https://www.irs.gov/pub/irs-pdf/p5164.pdf</u>.

**NOTE:** According to *IRS Publication 5164*, transmitters (Georgia school districts and RESAs) are required to complete communication testing to transmit information returns to the IRS only for the <u>first year</u> in which they will transmit returns. **This means that Georgia school districts who used PCGenesis to complete their ACA reporting in 2021 will NOT need to redo the ACA test file submissions in 2022 for 2022 ACA reporting.** 

> Georgia Department of Education Richard Woods, State School Superintendent December 29, 2022 • 11:07 AM • Page 7 of 32 All Rights Reserved.

#### **Required Step:** Submitting ACA Test Files to the IRS

#### For <u>first-time</u> users of the PCGenesis ACA software, this step must be completed before production ACA files can be submitted to the IRS.

**Transmitters and Issuers** must use approved software to perform a communications test with the IRS for ACA reporting. PCGenesis is an approved software package for submission of 1095-C forms. Issuers are only required to successfully complete the communication test <u>once</u>.

#### Why Is Testing Required?

The purpose of required testing prior to Production is to ensure that:

- The IRS can receive and process the electronic information returns.
- Software Developers, Transmitters, and Issuers can send electronic information returns and retrieve Acknowledgments.
- Software Developers, Transmitters, and Issuers use the correct format and electronic filing specifications for the AIR system.

#### **Action Required:**

Any PCGenesis School District or RESA that will be submitting ACA XML test transmission files to the IRS must access the GaDOE documentation website at:

http://www.gadoe.org/Technology-Services/PCGenesis/Pages/default.aspx

to obtain the instructions for submitting the test files. Refer to the <u>Payroll System Operations Guide</u>, Section D: Monthly/Quarterly/Annual/Fiscal Report Processing, Topic 4: Processing Annual Reports -1095-C Statement Processing, Submitting ACA Test Files to the IRS for detailed instructions.

PCGenesis supplies the two XML files which are required for testing. The two files have the following naming conventions and can be found in the **K:\SECOND\PERDATA** directory:

- 1 MANIFEST 1094C Request **xxxxx** 20221114T010101002Z.xml
- 2 1094C Request xxxxx 20221114T010101002Z.xml

Where: **xxxxx** represents the school district's **TCC ID**.

The user must rename the two files replacing the **xxxxx** with the school district's **TCC ID**. Then, the user must follow the instructions in the <u>Payroll System Operations Guide</u>, Section D: Monthly/Quarterly/Annual/Fiscal Report Processing, Topic 4: Processing Annual Reports - 1095-C Statement Processing, Submitting ACA Test Files to the IRS, Section A2. Uploading Test .xml Files to the IRS Website of the PCGenesis documentation.

Your site will not be able submit your regular production ACA 1095-C transmission files to the IRS until your TCC ID has passed the communications step.

### A2.5. Calendar Year 2022 and 2023 W-2 Form Processing

Calendar year 2022 Internal Revenue Service (IRS) W-2 forms have not changed from 2021. However, the mailing envelope for the 2022 W-2 form has changed; the window for the employee address has moved to the left margin of the envelope. As a result, the employee address fields print in a different location based upon whether the school district is using a self-seal W-2 form or a <u>non</u>-self-seal W-2 form.

The self-seal W-2 form has not changed the location of any address fields printed on the form. The <u>non</u>-self-seal W-2 form now prints both the return address and the employee address *at the top of the form, on the left-hand side*, and when the <u>non</u>-self-seal form is folded into the 'Z' configuration, these addresses at the top of the form display in the envelope window correctly. This is a change from prior years.

The *Print Employee W-2's & Create File* (F2, F4, F10) procedure has been updated so that the user can indicate the type of W-2 form being used for printing, as shown in the screenshot below.

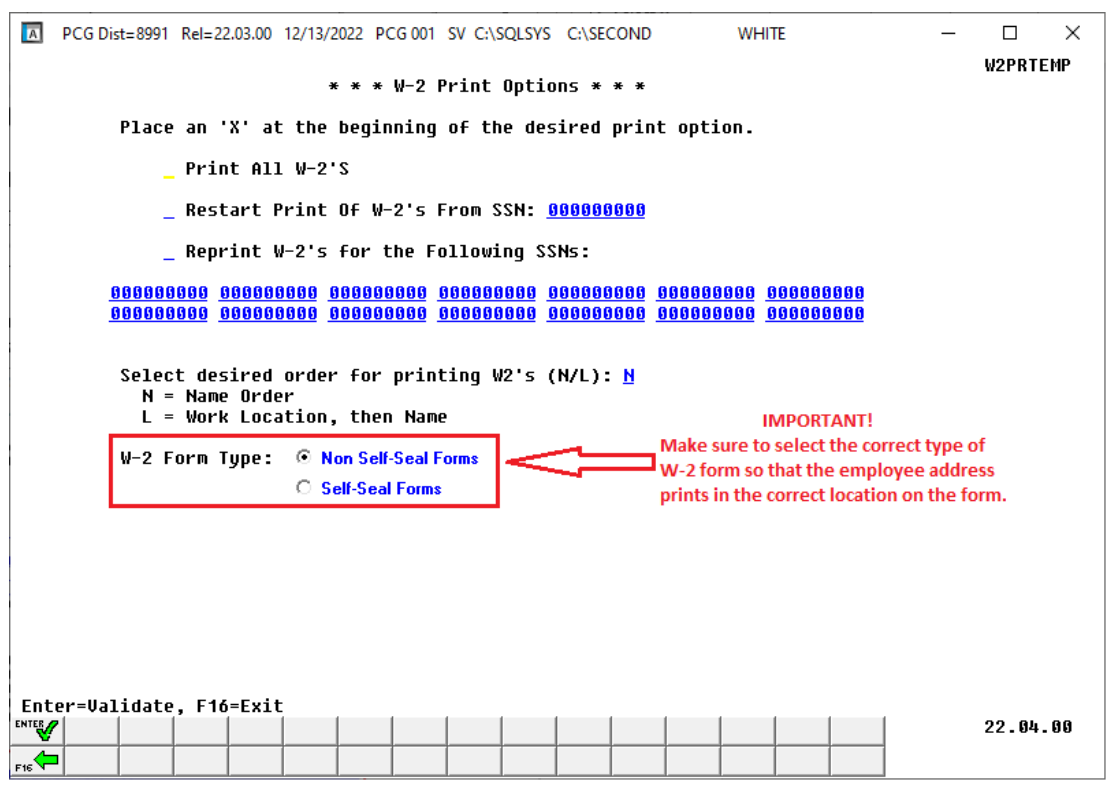

W-2 Print Options Screen

Also, the installation of Release 22.04.00 makes calendar year **2023** W-2 forms available for employees terminating and requesting W-2's for calendar year 2023. The 2023 W-2 form is available on the *Print Blank W-2 Form* menu (F2, F4, F11).

Georgia Department of Education Richard Woods, State School Superintendent December 29, 2022 • 11:07 AM • Page 9 of 32 All Rights Reserved.

### A2.6. Add New Employee

The *Add New Employee* (F2, F2, F1) screen has been updated to accommodate the **Background Check Date** field for a new employee, as shown below.

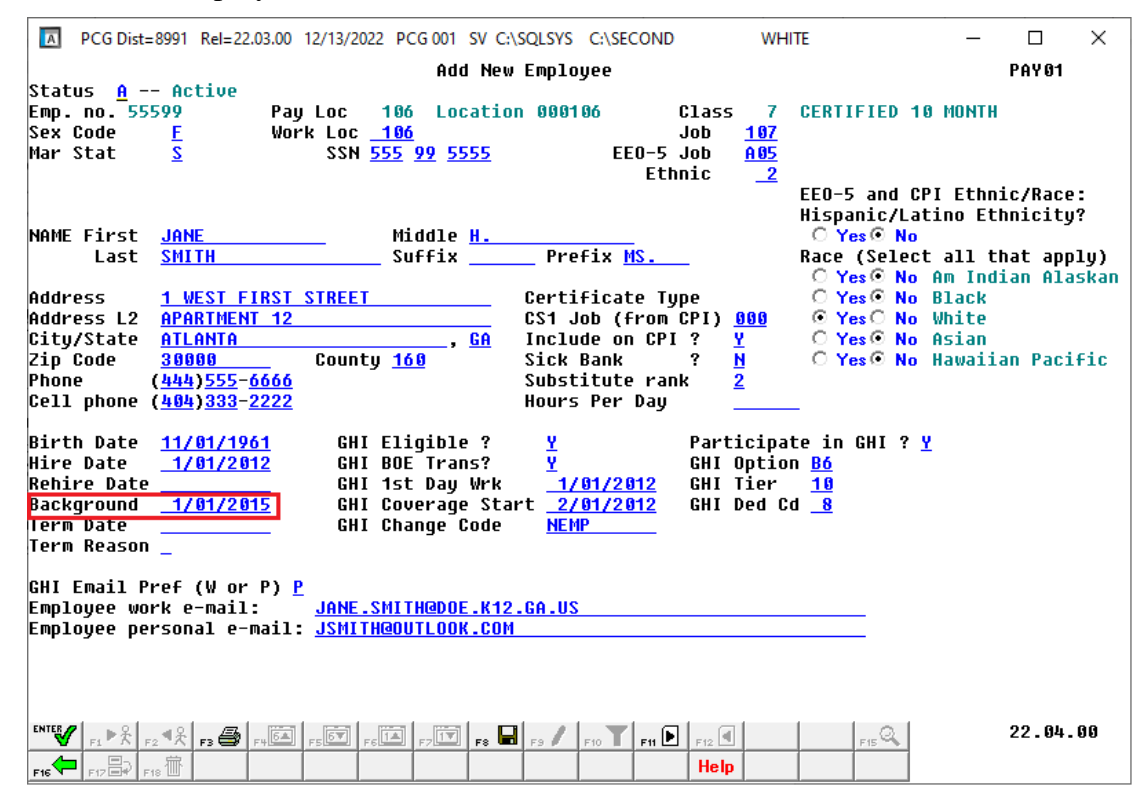

Add New Employee - Screen 1

### A2.7. Import New Employees – Batch Mode

The *Import New Employees – Batch Mode* (F2, F13, F8, F9) option on the *Payroll Export/Import Menu* has been updated to import the following four new employee fields:

- **EEO-5 Job Code**: The employee's EEO-5 job code.
- Background Check Date: The date of the employee's last background check.
- Local Salary: The employee's locally funded earnings supplement.
- **Other Salary**: The annual salary the employee receives in addition to State of Georgia and local earnings supplements.

Two updated templates have been added to the PCGenesis documentation website, and payroll administrators should be sure to download the most up-to-date templates from the website before using the *Import New Employees* option. The updated templates are the *PCGenesis New Single Employee Template* and the *PCGenesis New Multiple Employees Template* and are located at the website below:

http://www.gadoe.org/Technology-Services/PCGenesis/Pages/Payroll-System-Operations-Guide.aspx

Georgia Department of Education Richard Woods, State School Superintendent December 29, 2022 • 11:07 AM • Page 10 of 32 All Rights Reserved. When the user enters the *Import New Employees – Batch Mode* process, a screen is presented with the following two options:

| Import File Type? | Muliple Files, One Employee Per File |
|-------------------|--------------------------------------|
|                   | 🔿 One File, Multiple Employees       |

The new hire import process will facilitate gathering employee information from multiple departments and/or schools into Microsoft® Excel Spreadsheets/Workbooks which can then be loaded into the PCGenesis system either individually, or in batch mode. Three methods are now offered for importing new employee data:

1. Users will be able to use the *PCG\_New\_One\_Employee.xlsx* template in the creation of new

employees through the *Add New Employee* (F2, F2, F1) on-line screen. Users may select  $\mathbf{F1}$  **F17** (Import new employee data) to import the data from a comma-delimited file. If the import is successful, the import data will be displayed on the *New Employee* screen, and the payroll administrator will be able to finish editing and adding the employee data.

2. A batch process has been provided which loads multiple single-employee import files at the same time. This process will read a <u>directory</u> which contains multiple single-employee import files (using the *PCG\_New\_One\_Employee.xlsx* template) and import all of the individual files at once. The *Import New Employees – Batch Mode* (F2, F13, F8, F9) option will be available from the *Special Functions Menu*, and the *Payroll Export/Import Menu*. The user will be able to run this process in trial mode or final mode. The process will create new employees for everything that passes edits and will bypass any files which contain errors. Three reports are produced from the batch process: one report listing the valid employees, one report listing the employee files with errors, and a summary report which displays the results for each file.

3. A new batch process has been added which loads multiple employees from <u>one</u> file using the *PCG\_New\_Multi\_Employees.xlsx* template. The new *Import New Employees – Batch Mode* (F2, F13, F8, F9) option will be available from the *Special Functions Menu*, and the *Payroll Export/Import Menu*. The user will be able to run this process in trial mode or final mode. The process creates new employees when all data passes the edits, and no errors exist.

### A2.8. ACA1095 File Converted to Database Table

The VISION indexed file *K:\SECOND\PERDATA*\**ACA1095** is converted into the *SQL Server* database table *PAY*. *ACA\_Employee\_1095*. This table stores the Affordable Care Act (ACA) data for payroll employees.

### A2.9. DEPENDS File Converted to Database Table

The VISION indexed file *K*:\*SECOND*\*PERDATA*\**DEPENDS** is converted into the *SQL Server* database table *PAY*. *ACA\_Dependent\_1095*. This table stores the Affordable Care Act (ACA) dependent data for payroll employees.

Georgia Department of Education Richard Woods, State School Superintendent December 29, 2022 • 11:07 AM • Page 11 of 32 All Rights Reserved.

### A2.10. Print Employee's Earnings History

A problem has been corrected with the *Print Employee's Earnings History* (F2, F10, F3) procedure. Before, if a user tried to print the earnings history for two different employees, one after the other, a critical SQL error would occur: "*Invalid Cursor State*". This problem has been corrected.

### A2.11. Update/Display Garnishment Vendor Data

A problem has been corrected with the *Update/Display Garnishment Vendor Data* (F2, F2, F10) procedure. Before, if a user tried to delete more than one garnishment vendor at the same time, a critical SQL error would occur: "*The UPDATE statement conflicted with the FOREIGN KEY constraint*". This problem has been corrected.

### A2.12. Enter Voided Check/Direct Deposit from Previous Pay

A problem has been corrected with the *Enter Voided Check/Direct Deposit from Previous Pay* (F2, F3, F9, F11) procedure. Before, an SQL error, "*GL Account Not Valid*", might occur when entering a VOID payroll check from a prior period, with a void date in a new fiscal year. When the GL account **fiscal year** is changed to the current fiscal year, there is the possibility that the budget account no longer exists in the General Ledger. Therefore, an edit has been added which validates the newly generated account numbers. If an account doesn't exist in the GL, a message is displayed indicating, "*All accts must be valid. Create invalid accts in GL*. ". The user will not be able to create the VOID until the appropriate GL account is entered into the financial system.

Georgia Department of Education Richard Woods, State School Superintendent December 29, 2022 • 11:07 AM • Page 12 of 32 All Rights Reserved.

# A3. Financial Accounting and Reporting (FAR) System

### A3.1. Receipt Entry

Release 22.03.00 caused a performance problem when entering receipts into the PCGenesis system (F1, F7, F1). After release 22.03.00 was installed, entering receipts was very, very slow. Release 22.04.00 automatically updates the indices of the *FAR.Receipt\_Detail* table to improve the performance of receipt processing.

# A4. Personnel System

### A4.1. Import Enhanced Leave Data from CVS

A problem has been corrected with the *Import Leave Input Data from CSV* procedure in the *Enhanced Leave System* (F3, F4, F2, F2). Before, the import process was not importing substitute data for the absent employees. This problem has been corrected.

# A5. Certified/Classified Personnel Information (CPI) System

### A5.1. Employment Basis Fields in CPI

A problem has been corrected with the **Employment Basis** fields in the *CPI System*, caused by release 22.03.00. Before, the employment basis fields in CPI were dropping the hundredth digit when updating employee records. This problem has been corrected.

## A5.2. Print Certified/Classified Employee Error List

A problem has been corrected with the *Print Certified/Classified Employee Error List* report (F4, F7, F6). Terminated employees were incorrectly being flagged with the error message, "*EC025 NO CERTIFICATE FOUND FOR CERTIFIED EMPLOYEE*". The program has been updated to not check certificates for terminated employees to avoid these meaningless error messages.

# A6. Budget System

### A6.1. Budget System Checklist

A *Budget System Checklist* has been added to the *Budget Systems Operation Guide* located on the PCGenesis documentation website. The checklist provides a step-by-step procedure for preparing the employee data, for "playing in the SANDBOX", and for finalizing the budget. The *Budget System Checklist* is located on this web page: <u>Budget System Operations Guide (gadoe.org)</u>

Georgia Department of Education Richard Woods, State School Superintendent December 29, 2022 • 11:07 AM • Page 13 of 32 All Rights Reserved.

# Section B: Installation Instructions for Release 22.04.00 Software

# B1. Perform a PCGenesis Full Backup

Proceed to section *B2*. *Verify Windows Security Group GENUSERS* in this document if these two conditions are met:

- 1. The prior evening's full system backup of the entire **K**: drive was successful.
  - In addition to its current labeling, also label the prior evening's backup media as "Data Backup Prior to Release 22.04.00".
  - Continue to use the backup in the normal backup rotation.
- 2. <u>No work</u> has been done in PCGenesis since the prior backup.

Otherwise, continue with the instructions in section *B1*. *Perform a PCGenesis Full Backup* if these two conditions are <u>not</u> met.

| Step | Action                                                                                                    |
|------|----------------------------------------------------------------------------------------------------|
| 1    | Verify all users are logged out of PCGenesis.                                                                                                    |
| 2    | Stop the VerraDyne Queue Service ( <b>VQueueService</b> ) and the SQL Express Service ( <b>SQLEXPRESSPCG</b> ) prior to running a full backup of the entire <b>K</b> :\ PCGenesis disk drive or else the backup will not run to completion.                                                                                                    |
| 3    | Perform a <b>PCG Full Backup</b> to CD or DVD or USB.                                                                                                    |
| 4    | When the PCGenesis backup completes, label the backup CD or DVD or USB <b>"Full System Backup Prior to Release 22.04.00</b> ".                                                                                                    |
| 5    | Start the SQL Express Service: SQLEXPRESSPCG must be running before starting the release installation. If <i>SQL Server</i> is not running, the PCGenesisDB cannot be updated during the release installation. If you run a full backup prior to installing the release and <i>SQL Server</i> has been stopped, the following commands can be executed to restart SQLEXPRESSPCG. |
|      | <ul> <li>The following commands should be entered in the command prompt for <i>Windows</i> or added to the backup bat file to start the services.</li> <li>NET START MSSQL\$SQLEXPRESSPCG</li> </ul>                                                                                                    |
| 6    | Proceed to B2. Verify Windows Security Group GENUSERS.                                                                                                    |

# **B2.** Verify Windows Security Group GENUSERS

The DOE is continuing the conversion of PCGenesis data tables into a *SQL Server* database in the 22.04.00 release.

Operating System Requirements for the PCGenesis Database

1. Prior to release 19.01.00, the PCGenesis document *New Server Installation Checklist* recommended setting up **GENUSERS** as the Windows Server security group for all PCGenesis users, but this requirement was not enforced. Please refer to *Page 2*, *Step 4* in the following document:

http://www.gadoe.org/Technology-Services/PCGenesis/Documents/Tech\_A1\_New\_Server\_Install.pdf

Starting with release 19.01.00, the security user group GENUSERS is now required.

2. Please forward this notice to your IT support team and ask them to verify the setup of **GENUSERS** on your PCGenesis Windows Server. If **GENUSERS** is not the current security group for PCGenesis users, please have the IT staff set up **GENUSERS** as directed in the document referenced above.

If you have any questions or need further assistance, please contact the Technology Management Customer Support Team by logging into the MyGaDOE Portal and clicking on the Help Desk Portal link and entering your request there.

To Login to the MyGaDOE portal please follow this link: <u>https://portal.doe.k12.ga.us/Login.aspx</u>

# **B3. Install PCGenesis Release 22.04.00**

#### FROM THE PCGENESIS SERVER

#### Important Note

### The person installing the PCGenesis release must be a member of the <u>system</u> administrator security group on the PCGENESIS server!

| Step | Action                                                                                                    |
|------|----------------------------------------------------------------------------------------------------|
| 1    | <b><u>NOTE</u></b> : The person installing the PCGenesis release must be a member of the system administrator security group on the PCGenesis server. This is required to properly install the <i>PCGenesisDB</i> database components contained in this release.                  |
| 2    | <b>Start the SQL Express Service</b> : <b>SQLEXPRESSPCG must be running before starting the</b><br><b>release installation.</b> If <i>SQL Server</i> is not running, the <b>PCGenesisDB</b> cannot be updated during the release installation.                                    |
| 3    | Verify all users are logged out of PCGenesis.                                                                                                    |
| 4    | Open Windows® Explorer.                                                                                                    |
| 5    | Navigate to the K:\INSTAL directory.                                                                                                    |
| 6    | Verify PCGUNZIP.EXE, RELINSTL.BAT, and INSTLPCG display.                                                                                                    |
|      | <i>If PCGUNZIP.EXE and RELINSTL.BAT and INSTLPCG do not display, return</i> to the <i>MyGaDOE Web portal, and detach the files from the Web portal again.</i>                                                                                                    |
| 7    | *** ALERT ***                                                                                                    |
|      | After downloading the files we need to make sure they are not blocked, otherwise when we unzip, ALL the files will all be blocked. This is a new security feature of the Windows Server 2012 / 2016 / 2019 / 2022 operating system.                                               |
|      | To check whether the files have been blocked, <b>right-click</b> on each of the downloaded files and select <b>Properties</b> . If you see a security message at the bottom, as shown below, you will need to click the ' <b>Unblock</b> ' button. This is a very important step! |
|      | For each of the downloaded files in K:\INSTAL, right-click on the filename and select 'Properties'.                                                                                                    |

After right-clicking on each file, select the 'Properties' option:

| • | Open with<br>Scan with Windows Defender<br>Restore previous versions |
|---|----------------------------------------------------------------------|
|   | Cut<br>Copy                                                          |
|   | Create shortcut<br>Delete<br>Rename                                  |
|   | Properties                                                           |

Depending on the version of the Windows operating system, the following screen displays:

| INSTLPCG P    | roperties                                                                                              | × | 2 | 1             | pcgunzip.exe Properties                                                                  |
|---------------|----------------------------------------------------------------------------------------------------|---|---|---------------|------------------------------------------------------------------------------------------|
| General Secur | ity Details Previous Versions                                                                          |   | [ | General Comp  | patibility Security Details Previous Versions                                            |
|               | INSTLPCG                                                                                               |   |   |               | pcgunzip.exe                                                                             |
| Type of file: | File                                                                                                   |   |   | Type of file: | Application (.exe)                                                                       |
| Description:  | INSTLPCG                                                                                               |   |   | Description:  | pcgunzip.exe                                                                             |
| Location:     | K:\INSTAL                                                                                              | - |   | Location:     | K:\INSTAL                                                                                |
| Size:         | 158 KB (162,304 bytes)                                                                                 |   |   | Size:         | 31.0 MB (32,552,342 bytes)                                                               |
| Size on disk: | 160 KB (163.840 bytes)                                                                                 |   |   | Size on disk: | 31.0 MB (32,555,008 bytes)                                                               |
| Created:      | Today, July 27, 2018, 2 minutes ago                                                                    | - |   | Created:      | Today, July 27, 2018, 9:24:21 AM                                                         |
| Modified:     | Today, July 27, 2018, 2 minutes ago                                                                    |   |   | Modified:     | Today, July 27, 2018, 9:24:22 AM                                                         |
| Accessed:     | Today, July 27, 2018, 2 minutes ago                                                                    |   |   | Accessed:     | Today, July 27, 2018, 9:24:21 AM                                                         |
| Attributes:   | <u>R</u> ead-only <u>H</u> idden A <u>d</u> vanced                                                     |   |   | Attributes:   | Read-only Hidden Advanced                                                                |
| Security:     | This file came from another computer Unblock<br>and might be blocked to help protect<br>this computer. |   |   | Security:     | This file came from another computer and might be blocked to help protect this computer. |
|               | OK Cancel Apply                                                                                        |   |   |               | OK Cancel Apply                                                                          |

Georgia Department of Education Richard Woods, State School Superintendent December 29, 2022 • 11:07 AM • Page 17 of 32 All Rights Reserved.

#### Release 22.04.00 – Miscellaneous Changes / Conversion to PCGenesisDB Database / Installation Instructions

| Step | Action                                                                                                    |
|------|----------------------------------------------------------------------------------------------------|
| 8    | Check the bottom of the ' <i>Properties</i> ' dialog box to see if the following security warning is displayed:                     |
|      | "This file came from another computer and might be blocked to help protect this computer."                                          |
|      | If the option is presented, select $\begin{tabular}{ c c c c c c c c c c c c c c c c c c c$                                         |
|      | Do this for each of the files in the K:\INSTAL directory.                                                                           |
| 9    | Right-click <b>RELINSTL.BAT</b> and select <i>Run as administrator</i> to perform the installation.                                 |
| 10   | If the message " <i>Do you want to allow this app to make changes to your device?</i> " is displayed, select Yes (Yes) to continue. |
|      | <i>Next, a release installation status screen will display showing the release steps as they are completed.</i>                     |

| User Account Control                              | ×                    |
|---------------------------------------------------|----------------------|
| Do you want to allow th<br>changes to your device | nis app to make<br>? |
| Windows Comman                                    | d Processor          |
| Verified publisher: Microsoft W                   | indows               |
| Show more details                                 |                      |
| Yes                                               | No                   |
|                                                   |                      |

A screen will display showing the progress of the installation:

| A | PCG Dist=8991 | Current Release 19.04.00 0 03                                  | 3/11/2020       | SV 8991                | K:\SECOND                                |           | 8 <u>7–</u> 88 | ٥      | ×   |
|---|---------------|----------------------------------------------------------------|-----------------|------------------------|------------------------------------------|-----------|----------------|--------|-----|
|   |               |                                                                | Install F<br>22 | PCGenesis F<br>2.nn.nn | elease                                   |           |                | Instlf | °CG |
|   |               | Installation Acti<br><br>PCGOS<br>PCGTYPE<br>Check Previous In | on<br><br>stall |                        | Status<br>                               | tallation |                |        |     |
|   |               | PCGEnesis Status<br>PCGUnzip                                   |                 | WinZip                 | NO ACCIVE USE<br>Self-Extractor - PCGUNZ | ZIP.exe   | 11-3           | ×      |     |
|   |               | Conversion                                                     |                 | folder p<br>Unzip ti   | ress the Unzip button.                   | Denne     | Run Wit        | nZip   |     |
|   |               | Finish Installati                                              | on              | ⊡ Ove                  | write files without promptin             | g         | Abou           | t      |     |
|   | Installatio   | on in Process                                                  |                 |                        |                                          |           | нер            | 22.nn. | .nn |

For PCGenesis *Release 22.04.00* successful installations, the following message displays:

| A | PCG Dist=8991 | Current Release 19.04.00 0 03/11/2020 | SV 8991     | K:\SECOND               | - | o x      |
|---|---------------|---------------------------------------|-------------|-------------------------|---|----------|
|   |               | Instal                                | 1 PCGenesis | Release                 |   | Inst1PCG |
|   |               |                                       | 22.00.00    |                         |   |          |
|   |               |                                       |             |                         |   |          |
|   |               | Installation Action                   |             | Status                  |   |          |
|   |               | PCGOS                                 |             | 2K 2022                 |   |          |
|   |               | PCGTYPE                               |             | SU                      |   |          |
|   |               | Check Previous Install                |             | Continue Installation   |   |          |
|   |               | PCGenesis Status                      |             | No Active User          |   |          |
|   |               | PCGUnzip                              |             | Files Unzipped          |   |          |
|   |               | Copy Files                            |             | Files Copied            |   |          |
|   |               | Conversion                            |             | Conversion Completed    |   |          |
|   |               | Finish Installation                   |             | Installation Successful |   |          |
|   |               |                                       |             |                         |   |          |
|   |               |                                       |             |                         |   |          |
|   |               |                                       |             |                         |   |          |
| - | Any Key to    | Continue                              |             |                         |   | 22.nn.nn |
|   |               |                                       |             |                         |   |          |

Georgia Department of Education Richard Woods, State School Superintendent December 29, 2022 • 11:07 AM • Page 19 of 32 All Rights Reserved.

| Step | Action                                                                                                 |
|------|----------------------------------------------------------------------------------------------------|
| 11   | Select Enter to close the window.                                                                      |
| 12   | If the installation was successful: Proceed to B4. Verify Release 22.04.00 Was Successfully Installed. |
|      | If the installtion was unsuccessful: Proceed to Step 13.                                               |

A problem message displays if an error occurred:

| A | PCG Dist=8991 | Current Release 19.04.00 0 03 | /11/2020 | SV 8991    | K:\SECOND —               | D     | $\times$ |
|---|---------------|-------------------------------|----------|------------|---------------------------|-------|----------|
|   |               |                               | Install  | PCGenesis  | Release                   | Instl | PCG      |
|   |               |                               | 2        | 2 nn nn    |                           |       |          |
|   |               |                               | 2        | 2          |                           |       |          |
|   |               | Installation Acti             |          |            | Status                    |       |          |
|   |               |                               |          |            |                           |       |          |
|   |               | PCGOS                         |          |            | 2K 2022                   |       |          |
|   |               | PCGTYPE                       |          |            | SU                        |       |          |
|   |               | Check Previous In             | stall    |            | Continue Installation     |       |          |
|   |               | PCGenesis Status              |          |            | No Active User            |       |          |
|   |               | PCGUnzip                      |          |            | Problem with PCGUNZIP.EXE |       |          |
|   |               | Copy Files                    |          |            |                           |       |          |
|   |               | Conversion                    |          |            |                           |       |          |
|   |               | Finish Installati             | on       |            |                           |       |          |
|   |               |                               |          |            |                           |       |          |
|   |               |                               |          | _          |                           |       |          |
| < | Problem wit   | th UNZIP Process!!            | Cal      | 1 Help Des |                           |       |          |
| _ | F16 = Exit    |                               |          |            |                           | 22.00 |          |
|   |               |                               |          |            |                           |       | 1000000  |

| Step | Action                                                                                                    |
|------|----------------------------------------------------------------------------------------------------|
| 13   | Select <b>F16</b> to close the window.                                                                                                    |
| 14   | Return to the <i>MyGaDOE</i> Web portal, and detach the files again.                                                                                                    |
| 15   | Contact the Technology Management Customer Support Team for additional assistance if needed. A description of the error will display with instructions to call the Help Desk. |

A warning message will display if the release installation is repeated:

| A | PCG Dist=8991 Current Release 19.04.00 0 03/11/2020 SV 8991 K:\SECOND | - |          |
|---|-----------------------------------------------------------------------|---|----------|
|   | Check Master conversion for Release 22.nn.nn                          |   | CHANEXP1 |
|   | * * * Warning on Check Master File Conversion * * *                   |   |          |
|   | CHECK MASTER conversion                                               |   |          |
|   | has already run successfully                                          |   |          |
|   |                                                                       |   |          |
|   |                                                                       |   |          |
|   |                                                                       |   |          |
|   |                                                                       |   |          |
|   |                                                                       |   |          |
|   |                                                                       |   |          |
|   |                                                                       |   |          |
|   |                                                                       |   |          |
|   | Press Any Key to Continue                                             |   | 22.nn.nn |

A warning message will display if the release installation is repeated, but in this case, the installation is considered successful. In this instance, select any key to continue:

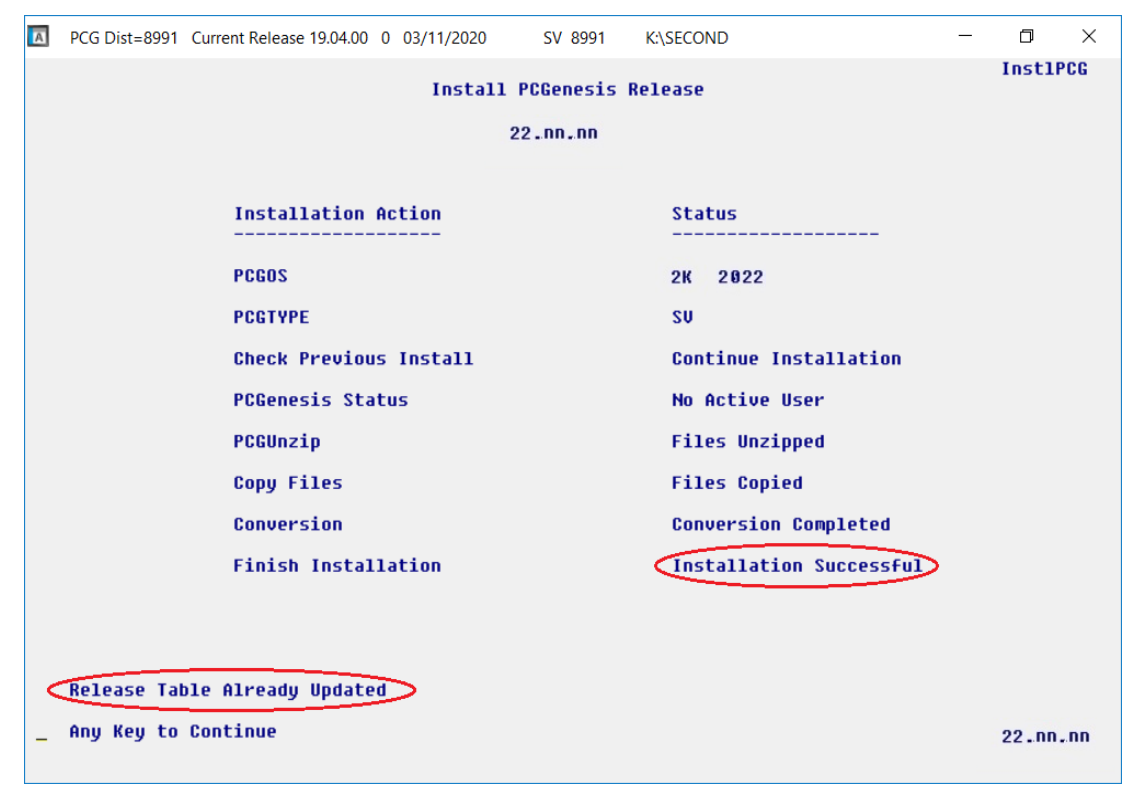

Georgia Department of Education Richard Woods, State School Superintendent December 29, 2022 • 11:07 AM • Page 21 of 32 All Rights Reserved.

| Step | Action                                                             |
|------|--------------------------------------------------------------------|
| 16   | Proceed to B4. Verify Release 22.04.00 Was Successfully Installed. |

Georgia Department of Education Richard Woods, State School Superintendent December 29, 2022 • 11:07 AM • Page 22 of 32 All Rights Reserved.

# B4. Verify Release 22.04.00 Was Successfully Installed

| Step | Action                                                                                                   |
|------|----------------------------------------------------------------------------------------------------|
| 1    | Log into PCGenesis.                                                                                      |
| 2    | From the <i>Business Applications Master Menu</i> , select <b>30</b> ( <b>F30</b> - System Utilities).   |
| 3    | From the <i>System Utilities Menu</i> , select <b>17</b> ( <b>F17</b> - Display Current Release Number). |

#### The following screen displays:

| A | PCG Dist=8991        | Rel=22.04.00                                                | 12/15/2022                                                                                                    | PCG 002                                                                              | SV C:\SQLSYS                                                                                               | C:\SECOND                       | WHITE        |            | _         | DEFNRE | ×  |
|---|----------------------|-------------------------------------------------------------|----------------------------------------------------------------------------------------------------|--------------------------------------------------------------------------------------|----------------------------------------------------------------------------------------------------|---------------------------------|--------------|------------|-----------|--------|----|
|   |                      | The F                                                       | ollowing                                                                                                    | D.O.E.                                                                               | Releases H                                                                                                 | lave Been                       | Successfully | Loaded:    |           |        |    |
|   |                      | DOE<br>DOE<br>DOE<br>DOE<br>DOE<br>DOE<br>DOE<br>DOE<br>DOE | 20.01.00<br>20.03.00<br>20.03.00<br>20.04.00<br>21.01.00<br>21.02.00<br>21.03.00<br>21.04.00<br>22.01.00<br>22.01.00<br>22.02.00 | 03/3<br>06/3<br>09/3<br>12/3<br>03/3<br>06/3<br>09/3<br>12/3<br>03/3<br>06/3<br>09/3 | 1/2020<br>0/2020<br>0/2020<br>1/2020<br>1/2021<br>0/2021<br>0/2021<br>1/2021<br>1/2022<br>0/2022<br>0/2022 |                                 | -            |            |           |        |    |
|   | .NET Fra<br>.NET Fra | DOE<br>amework 3.<br>amework 4.                             | 5: N S<br>5: Y S                                                                                                    | 12/3<br>QL SER<br>QL SER<br>Yress <1                                                 | JER EXPRESS<br>JER EXPRESS<br>ENTER> or                                                                    | 2012: N<br>2016: Y<br>F16 to Ex | SQL MAN      | AGEMENT ST | TUDIO 201 | 6: Y   |    |
|   | P                    |                                                             |                                                                                                    |                                                                                      |                                                                                                    |                                 |              |            |           | 21.03. | 00 |

| Step | Action                                                                                                    |
|------|----------------------------------------------------------------------------------------------------|
| 4    | Verify Release 22.04.00 displays.                                                                                                    |
|      | The number of releases and the release installation date displayed may not correspond with<br>the preceding screenshot example. This is acceptable as long as <b>DOE 22.04.00</b> displays.<br>If Release 22.04.00 does not display, contact the Technology Management Customer<br>Support Center for assistance. |
| 5    | Select (Enter).                                                                                                    |
| 6    | Log off the PCGenesis server.                                                                                                    |
| 7    | Verify users remain logged out of PCGenesis.                                                                                                    |

Georgia Department of Education Richard Woods, State School Superintendent December 29, 2022 • 11:07 AM • Page 23 of 32 All Rights Reserved.

# **B5.** Perform a PCGenesis Full Backup After Release 22.04.00 is Installed

| Step | Action                                                                                                    |
|------|----------------------------------------------------------------------------------------------------|
| 1    | Verify all users are logged out of PCGenesis.                                                                                                    |
| 2    | Stop the VerraDyne Queue Service ( <b>VQueueService</b> ) and the SQL Express Service ( <b>SQLEXPRESSPCG</b> ) prior to running a full backup of the entire <b>K</b> :\ PCGenesis disk drive or else the backup will not run to completion. |
| 3    | Perform a PCG Full Backup to CD or DVD or USB.                                                                                                    |
| 4    | When the PCGenesis backup completes, label the backup CD or DVD or USB <b>"Full System Backup After Release 22.04.00</b> ".                                                                                                    |
| 5    | Restart the SQL Express Service (SQLEXPRESSPCG). After waiting <u>at least two minutes</u> , restart the VQueueService in View local services (View local services).                                                                        |

# Section C: After PCGenesis Release 22.04.00 Has Been Installed

# C1. Verify Contents of the End-of-November Backup

This step is very, very important! The PCGenesis development team wants to ensure that all school districts are creating a backup of the PCGenesis data, including the contents of the **PCGSQLdb** database directories as well as the **SECOND** data. Our concern is that school districts do not have a good backup of the <u>database</u> data, in which case you may not realize that you have an incomplete backup and *a critical problem*. School districts are under increasing pressure from hackers and malware attacks and therefore, it is nothing short of imperative that you can recover your PCGenesis data in case of an attack, or other data center catastrophe. To that end, please follow the steps below.

| Step | Action                                                                                                    |  |  |  |  |
|------|----------------------------------------------------------------------------------------------------|--|--|--|--|
| 1    | Verify you have a <u>weekly full backup of K:</u> that you retain for at least 4 weeks.                                                                                                    |  |  |  |  |
|      | Include a <b>full backup</b> of <i>K</i> : \*.* in the site's standard server backup process                                                                                                    |  |  |  |  |
|      | ► Recommend <b>full backup</b> of <i>K</i> :\*.* <u>every night</u> if possible                                                                                                    |  |  |  |  |
|      | • Minimum of one full backup of <i>K</i> :\*.* every week ( <b>Required</b> )                                                                                                    |  |  |  |  |
|      | • Retain at least 4 weeks of <i>K</i> :\*.* (Required)                                                                                                    |  |  |  |  |
| 2    | Verify you have a <u>daily</u> data backup of K:\SECOND\*.* <u>and K:\PCGSQLdb\*.* that you</u>                                                                                                    |  |  |  |  |
|      | retain for at least 4 weeks                                                                                                    |  |  |  |  |
|      | Daily data backup of <i>K</i> :\ <i>SECOND</i> \*.* and <i>K</i> :\ <i>PCGSQLdb</i> \*.* (Required)                                                                                                    |  |  |  |  |
|      | • Use of CD, DVD, or USB is recommended                                                                                                    |  |  |  |  |
|      | Nightly backup following each work day                                                                                                    |  |  |  |  |
|      | Nightly media may remain under control of PCG administrator                                                                                                    |  |  |  |  |
|      | Proper security and offsite storage measures     (Required)                                                                                                    |  |  |  |  |
|      | • Retain daily backups of <i>K</i> :\ <i>SECOND</i> \*.* and <i>K</i> :\ <i>PCGSQLdb</i> \*.* for 4 weeks (Required)                                                                                                    |  |  |  |  |
|      | <ul> <li>Retain one daily backup each month of K:\SECOND\*.* and K:\PCGSQLdb\*.* for<br/>at least one year</li> <li>(Required)</li> </ul>                                                                                                    |  |  |  |  |
| 3    | Request your IT representative obtain the November 30 <sup>th</sup> backup of PCGenesis data. Obtain either the weekly <b>full backup of K:</b> or the <b>daily data backup of K:</b> \SECOND\*.* and <b>K:\PCGSQLdb\*.*</b> , but make sure it is the end-of- <u>November 2022</u> backup. |  |  |  |  |

| Step | Action                                                                                                    |  |  |  |  |
|------|----------------------------------------------------------------------------------------------------|--|--|--|--|
| 4    | Verify that this file exists on the November 30 <sup>th</sup> , 2022 backup:                                                                                                    |  |  |  |  |
|      | For Windows Server 2012, 2016, 2019, or 2022:                                                                                                    |  |  |  |  |
|      | $K: \ \ \ \ \ \ \ \ \ \ \ \ \ \ \ \ \ \ \$                                                                                                    |  |  |  |  |
|      | If this file does not exist on your backup media, you will <u>not</u> be able to recover all your PCGenesis data!!!                                                                                              |  |  |  |  |
| 5    | Verify that this directory exists on the November 30 <sup>th</sup> , 2022 backup, including all subdirectories and files within this directory:                                                                  |  |  |  |  |
|      | K:\SECOND                                                                                                    |  |  |  |  |
| 6    | If you do not have both <b>PCGenesisDB.mdf</b> and <b>K:\SECOND</b> , you will <u>not</u> be able to recover from a data center catastrophe! Make sure your IT team immediately corrects this situation.         |  |  |  |  |
|      | Follow this link to the PCGenesis Technical System Operations Guide:                                                                                                    |  |  |  |  |
|      | https://www.gadoe.org/Technology-Services/PCGenesis/Pages/Technical-System-<br>Operations-Guide.aspx                                                                                                    |  |  |  |  |
|      | Review the information in Section B: PCGenesis Backup / Reorganization / Restore.                                                                                                    |  |  |  |  |
| 7    | If your district's backup procedures needed to be remediated, create a new backup by following the instructions in <i>Step 6</i> and then start this procedure over again at <i>Step 1</i> to verify the backup. |  |  |  |  |

# Appendix A: Calendar Year 2022 Year-End Closing Procedures Checklist

| C   | Contact the Technology Management Customer Support Center for assistance as needed.                                                            |                                                                                                    |  |  |  |  |
|-----|----------------------------------------------------------------------------------------------------|----------------------------------------------------------------------------------------------------|--|--|--|--|
| Rej | <i>Refer to the indicated <u>Financial Accounting and Reporting</u> (FAR) and <u>Payroll System Operations Guide</u><br/>topics as needed.</i> |                                                                                                    |  |  |  |  |
| ✓   | Step                                                                                                    | Action                                                                                                    |  |  |  |  |
|     | AFT                                                                                                    | ER the last Calendar Year 2022 payroll. BEFORE the first Calendar Year 2023 payroll.                                                                                |  |  |  |  |
| PA  | YROLL                                                                                                    | : Section I: Special Functions, Topic 1: Pay Schedule Processing, Procedure A: Add a New<br>Pay Schedule                                                            |  |  |  |  |
|     | 1                                                                                                    | Set up the Pay Schedules for the new calendar year. (F2, F13, F1)                                                                                                   |  |  |  |  |
|     |                                                                                                    | Do not set up for payroll before performing this procedure.                                                                                                    |  |  |  |  |
|     | PAYRO                                                                                                    | LL: Section I: Special Functions, Topic 3: Tax Tables/Withholding/Control Information<br>Processing, Procedure B: Display/Update Payroll Identification Record      |  |  |  |  |
|     | 2                                                                                                    | Change the payroll year in the Payroll Identification record. (F2, F13, F3, F9)                                                                                     |  |  |  |  |
|     |                                                                                                    | Do not set up for payroll before performing this procedure.                                                                                                    |  |  |  |  |
|     | PAYRO                                                                                                    | LL: Section I: Special Functions, Topic 3: Tax Tables/Withholding/Control Information<br>Processing, Procedure A: Display/Update the Payroll Tax and Pension Tables |  |  |  |  |
|     | 3                                                                                                    | Where appropriate, update the FICA/Medicare (OASDI) Tax Table. (F2, F13, F3, F1)                                                                                    |  |  |  |  |
|     | 4                                                                                                    | Where appropriate, update the Federal Income Tax (FIT) Tables - Standard Rate Schedule. (F2, F13, F3, F2)                                                           |  |  |  |  |
|     |                                                                                                    | Where appropriate, update the Federal Income Tax (FIT) Tables – 2020 W-4 Step 2 Checkbox Rate Schedule. (F2, F13, F3, F3)                                           |  |  |  |  |
|     | 5                                                                                                    | Where appropriate, update the State Income Tax (SIT) Table. (F2, F13, F3, F4)                                                                                       |  |  |  |  |
|     | 6                                                                                                    | Where appropriate, update Public School Employees Retirement System (PSERS)/Teacher Retirement System (TRS) Table. (F2, F13, F3, F5)                                |  |  |  |  |
|     | 7                                                                                                    | Where appropriate, update the Employee's Retirement System (ERS) Table is correct. (F2, F13, F3, F6)                                                                |  |  |  |  |
|     | 8                                                                                                    | Where appropriate, update the Group Health Insurance (GHI) Table. (F2, F13, F3, F7)                                                                                 |  |  |  |  |
| 1   | PAYROI                                                                                                    | LL: Section I: Special Functions, Topic 5: Reset/Recalculate Payroll Amounts Processing,<br>Procedure B: Resetting Year-to-Date (YTD) Amounts to Zero               |  |  |  |  |
|     | 9                                                                                                    | Reset employee calendar year-to-date amounts to zero. (F2, F13, F5, F1)                                                                                             |  |  |  |  |

| PAY<br>Repo | PAYROLL: Section D: Monthly/Quarterly/Annual/Fiscal Report Processing, Topic 3: Processing Annual<br>Reports - W-2 Statement Processing and Topic 4: Processing Annual Reports - 1095-C Statement Processing |                                                                                                    |  |  |  |  |
|-------------|----------------------------------------------------------------------------------------------------|----------------------------------------------------------------------------------------------------|--|--|--|--|
|             | 10                                                                                                    | Process calendar year 2022 W-2 statements. (F2, F4)                                                                                         |  |  |  |  |
|             |                                                                                                    | Do not set up for January payroll until all W-2s are verified. It may be necessary to run another December payroll to make W-2 corrections. |  |  |  |  |
|             | 11                                                                                                    | Process calendar year 2022 1095-C statements. (F2, F4)                                                                                      |  |  |  |  |
|             | FAR: Section M: Calendar and Fiscal Year-End Processing, Topic 1: Processing 1099 Vendor<br>Information.                                                                                                    |                                                                                                    |  |  |  |  |
|             | 12                                                                                                    | Process calendar year 2022 Form 1099-MISC statements. (F1, F12, F10)                                                                        |  |  |  |  |
|             | 13                                                                                                    | Process calendar year 2022 Form 1099-NEC statements. (F1, F12, F10)                                                                         |  |  |  |  |

Release 22.04.00 – Miscellaneous Changes / Conversion to PCGenesisDB Database / Installation Instructions

# Appendix B: Supported 1095-C Form - Example

| APPLICABLE LARGE EMPLOYER'S na<br>or province, country, ZIP or foreign pos | me, stree<br>tai code. | t address,<br>and teleph | city or town, state<br>one no. | Employee                      | Offer of Cov                   | erage Er                         | nployee                | s Age o                     | n Janu                  | ary 1                | 1P      | Pre              | ovide<br>Healt |
|----------------------------------------------------------------------------|------------------------|--------------------------|--------------------------------|-------------------------------|--------------------------------|----------------------------------|------------------------|-----------------------------|-------------------------|----------------------|---------|------------------|----------------|
|                                                                            |                        |                          |                                | Month (enter<br>2-digit no.): | Coverage<br>jenter<br>required | Require<br>Contribu<br>(see inst | d<br>£ion<br>ructions) | 4080H<br>Harbor<br>Relief ( | Sale<br>& Othe<br>atter | Code                 |         | Off              | iranc<br>er an |
|                                                                            |                        |                          |                                | All 12 Months                 | 00000                          | \$                               |                        | COOM, 11                    | 404.404                 |                      |         | 001              | reray          |
|                                                                            |                        |                          |                                | Jan                           |                                | \$                               |                        |                             |                         |                      |         |                  |                |
|                                                                            |                        |                          |                                | Feb                           |                                | \$                               | _                      |                             | _                       | -                    | _       |                  |                |
| Go to www.irs.gov/Form10                                                   | 95C for                | ep for ye<br>instruction | ons and the                    | Mar                           | -                              | \$                               | _                      | -                           | -                       | -                    | -       | For              | Priva          |
| latest inf                                                                 | ormatio                | B.                       |                                | Apr                           |                                | 5                                | -                      | -                           |                         | -                    | -       | Pa               | perwo          |
| ENVELOTEE STATIS, aboreas, 28-(pos                                         | us code a              | coursily                 |                                | Jun                           | -                              | \$                               | -                      | -                           |                         | -                    | -       | Re               | ductio         |
|                                                                            |                        |                          |                                | Jul                           |                                | \$                               |                        |                             |                         | -                    |         | 500 5            | epara          |
|                                                                            |                        |                          |                                | Aug                           |                                | \$                               |                        |                             |                         |                      |         | instr            | uction         |
|                                                                            |                        |                          | Sep                            |                               | \$                             |                                  |                        |                             |                         |                      |         |                  |                |
| APPLICABLE LARGE EMPLOYER'S EMPL                                           |                        | OYEE'S social security   |                                | Oct                           |                                | \$                               |                        |                             |                         |                      |         |                  |                |
| and the second second second                                               |                        |                          |                                | Nov                           |                                | \$                               |                        |                             |                         | -                    | _       | Department of th |                |
| Company and the state of the                                               | 1                      |                          |                                | Dec                           |                                | \$                               |                        |                             |                         | -                    |         | Treat            | sury - 1       |
| Covered Individuals If Employer pro                                        | vided self-            | insumd co                | erage, check the bo            | and order the i               | ntormation to                  | r each indivi<br>(d)             | dual errol             | led in co                   | el Mont                 | includin<br>the of o | g the e | mployee.         | _              |
| First name, middle initial, last n                                         | ame                    | (b)                      | SSN or other TIN               | TIN is not                    | available)                     | Covered                          | Jan Feb                | Marler                      | May                     | Jun Ju               | Aur     | Sep Ort          | Novin          |
| 18                                                                         |                        | -                        |                                |                               |                                | an in the state.                 |                        |                             |                         | -                    | 1       |                  |                |
|                                                                            |                        |                          |                                |                               |                                |                                  |                        |                             |                         |                      |         |                  |                |
| 19                                                                         |                        |                          |                                |                               |                                |                                  |                        |                             |                         |                      |         |                  |                |
| 20                                                                         |                        | -                        |                                | -                             |                                |                                  |                        | ++                          | ++                      | +                    | -       | -                | +              |
|                                                                            | _                      | -                        |                                | -                             |                                |                                  |                        |                             | + +                     | -                    |         | _                |                |
| 21                                                                         |                        |                          |                                |                               |                                |                                  |                        |                             |                         |                      |         |                  |                |
|                                                                            |                        |                          |                                |                               |                                |                                  |                        |                             |                         |                      |         |                  |                |
| 22                                                                         |                        |                          |                                |                               |                                |                                  |                        |                             |                         |                      |         |                  |                |
| 23                                                                         |                        |                          |                                |                               |                                |                                  |                        |                             |                         |                      |         |                  |                |
| 24                                                                         |                        |                          |                                |                               |                                |                                  |                        |                             |                         |                      |         |                  |                |
| 25                                                                         |                        |                          |                                |                               |                                |                                  |                        |                             |                         |                      |         |                  | Π              |
| 26                                                                         |                        |                          |                                |                               |                                |                                  |                        |                             |                         |                      |         |                  |                |
| 27                                                                         |                        |                          |                                |                               |                                |                                  |                        |                             | T                       |                      |         |                  |                |
| 28                                                                         |                        |                          |                                |                               |                                |                                  |                        |                             | T                       |                      |         |                  |                |
| 29                                                                         |                        |                          |                                |                               |                                |                                  |                        |                             |                         |                      |         |                  |                |
| 30                                                                         |                        |                          |                                |                               |                                |                                  |                        |                             |                         |                      |         |                  |                |
| 31                                                                         |                        |                          |                                |                               |                                |                                  |                        |                             |                         |                      |         |                  |                |
| 32                                                                         |                        |                          |                                |                               |                                |                                  |                        |                             | T                       |                      |         |                  |                |
| 33                                                                         |                        |                          |                                |                               |                                |                                  |                        |                             |                         |                      |         |                  |                |
| 34                                                                         |                        |                          |                                |                               |                                |                                  |                        | IT                          | T                       | 1                    |         |                  | T              |
| 35                                                                         |                        |                          |                                |                               |                                |                                  |                        |                             | T                       |                      |         |                  | H              |
|                                                                            |                        |                          |                                | -                             |                                |                                  |                        |                             | 1                       | -                    | -       |                  | -              |

Georgia Department of Education Richard Woods, State School Superintendent December 29, 2022 • 11:07 AM • Page 29 of 32 All Rights Reserved.

# Appendix C: Supported 1099-NEC Form - Example

| PAYER'S name, street address                                                                                                    | , city or town, state or proving                                                                                                | ce, country, ZIP                               |                                                                                                    | OMB No. 1545-0116                                                                                                    |                                                                                                    |
|----------------------------------------------------------------------------------------------------|----------------------------------------------------------------------------------------------------|------------------------------------------------|----------------------------------------------------------------------------------------------------|----------------------------------------------------------------------------------------------------|----------------------------------------------------------------------------------------------------|
| or foreign postal code, and tele                                                                                                    | phone no.                                                                                                    |                                                |                                                                                                    |                                                                                                    |                                                                                                    |
|                                                                                                    |                                                                                                    |                                                |                                                                                                    | 2021                                                                                                    | Nonemployee                                                                                                    |
|                                                                                                    |                                                                                                    |                                                |                                                                                                    |                                                                                                    | Compensation                                                                                                    |
|                                                                                                    | ¢.                                                                                                    |                                                |                                                                                                    | Form 1099-NEC                                                                                                    |                                                                                                    |
| PAYER'S TIN                                                                                                    | RECIPIENT'S TIN                                                                                                    |                                                | 1 Nonemployee compe                                                                                                    | nsation                                                                                                    | Copy A                                                                                                    |
|                                                                                                    |                                                                                                    |                                                | \$                                                                                                    |                                                                                                    | For Internal Revenue                                                                                                    |
| RECIPIENT'S name                                                                                                    |                                                                                                    |                                                | 2 Payer made direct sa                                                                                                    | ales totaling \$5,000 or more of                                                                                                    | Service Center                                                                                                    |
|                                                                                                    |                                                                                                    |                                                | consumer products t                                                                                                    | to recipient for resale                                                                                                    | File with Form 1096.                                                                                                    |
|                                                                                                    | 14                                                                                                    | re-re-re-lar                                   | 3                                                                                                    |                                                                                                    | For Privacy Act and<br>Paperwork Reduction Act                                                                                                    |
| Street address (including apt. n                                                                                                    | 10.)                                                                                                    |                                                | 4 Enderal income tax u                                                                                                    | withhold                                                                                                    | Notice, see the 2021<br>General Instructions for                                                                                                    |
| City or town, state or province.                                                                                                    | country, and ZIP or foreign r                                                                                                   | ostal code                                     | \$                                                                                                    | Minineid                                                                                                    | Certain Information<br>Returns.                                                                                                    |
| ong on tonn, otato or pronince,                                                                                                    | oodinay, and the or foreign p                                                                                                   |                                                | 5 State tax withheld                                                                                                    | 6 State/Payer's state no.                                                                                                    | 7 State income                                                                                                    |
| Account number (see instructio                                                                                                    | ins)                                                                                                    | 2nd TIN not                                    | \$                                                                                                    |                                                                                                    | \$                                                                                                    |
|                                                                                                    |                                                                                                    |                                                | \$                                                                                                    | \$                                                                                                    |                                                                                                    |
| orm 1099-NEC                                                                                                    | 41-0852411                                                                                                    | W                                              | ww.irs.gov/Form1099NEC                                                                                                    | Department of the Treasu                                                                                                    | ury - Internal Revenue Service                                                                                                    |
| Do Not Cut or Sep                                                                                                    | parate Forms on                                                                                                    | This Pag                                       | ge – Do Not C                                                                                                    | ut or Separate Forr                                                                                                    | ns on This Page                                                                                                    |
|                                                                                                    |                                                                                                    |                                                |                                                                                                    |                                                                                                    |                                                                                                    |
| 21.21                                                                                                    |                                                                                                    |                                                | OTED                                                                                                    |                                                                                                    |                                                                                                    |
| لا / تلا /<br>PAVER'S name street address                                                                                                    | city or town, state or provin                                                                                                   |                                                | EUTED                                                                                                    | OMP No. 1545 0110                                                                                                    |                                                                                                    |
| or foreign postal code, and tele                                                                                                    | phone no.                                                                                                    | oo, oounuy, ∠ir                                |                                                                                                    | OWD 140, 1040-0110                                                                                                    |                                                                                                    |
|                                                                                                    |                                                                                                    |                                                |                                                                                                    | 20004                                                                                                    | Nonemployee                                                                                                    |
|                                                                                                    |                                                                                                    |                                                |                                                                                                    |                                                                                                    | Compensation                                                                                                    |
|                                                                                                    |                                                                                                    |                                                |                                                                                                    |                                                                                                    |                                                                                                    |
|                                                                                                    |                                                                                                    |                                                |                                                                                                    | Form 1099-NEC                                                                                                    |                                                                                                    |
| PAYER'S TIN                                                                                                    | RECIPIENT'S TIN                                                                                                    |                                                | 1 Nonemployee compe                                                                                                    | nsation                                                                                                    | Copy A                                                                                                    |
|                                                                                                    |                                                                                                    |                                                | \$                                                                                                    |                                                                                                    | For Internal Revenue                                                                                                    |
| RECIPIENT'S name                                                                                                    |                                                                                                    |                                                | 2 Payer made direct sa<br>consumer products f                                                                                                    | ales totaling \$5,000 or more of<br>to recipient for resale                                                                                | Eile with Form 1000                                                                                                    |
|                                                                                                    | -                                                                                                    |                                                | 3                                                                                                    |                                                                                                    | For Privacy Act and                                                                                                    |
| Street address (including ant in                                                                                                    | 10.)                                                                                                    |                                                |                                                                                                    |                                                                                                    | Paperwork Reduction Act                                                                                                    |
|                                                                                                    |                                                                                                    |                                                | 4 Federal Income tax v                                                                                                    | vithheld                                                                                                    | General Instructions for                                                                                                    |
| City or town, state or province,                                                                                                    | country, and ZIP or foreign p                                                                                                   | ostal code                                     | \$                                                                                                    | 17                                                                                                    | Returns.                                                                                                    |
|                                                                                                    |                                                                                                    |                                                | 5 State tax withheld                                                                                                    | 6 State/Payer's state no.                                                                                                    | 7 State income                                                                                                    |
|                                                                                                    | ins)                                                                                                    | 2nd TIN not                                    | · <u>\$</u>                                                                                                    |                                                                                                    | \$                                                                                                    |
| Account number (see instructio                                                                                                    |                                                                                                    |                                                | \$                                                                                                    |                                                                                                    | \$                                                                                                    |
| Account number (see instructio                                                                                                    | 41-0852411                                                                                                    |                                                | ww.irs.gov/Form1099NEC                                                                                                    | Department of the Treasu                                                                                                    | Internal Revenue Service                                                                                                    |
| Account number (see instruction<br>orm 1099-NEC<br>Do Not Cut or Sep<br>7171                                                                                                    | 41-0852411<br>Darate Forms on                                                                                                   |                                                | ww.irs.gov/Form1099NEC<br>ge – Do Not C                                                                                                    | Department of the Treasu                                                                                                    | ns on This Page                                                                                                    |
| Account number (see instruction<br>orm 1099-NEC<br>Do Not Cut or Sep<br>71,71<br>PAYER'S name, street address<br>or foreign postal code, and tele                                                                                                    | 41-0852411<br>Darate Forms on<br>VOID<br>, city or town, state or proving<br>phone no.                                          | This Pag                                       | ww.irs.gov/Form1099NEC<br>ge – Do Not C                                                                                                    | OMB No. 1545-0116                                                                                                    | ns on This Page                                                                                                    |
| Account number (see instruction<br>orm 1099-NEC<br>Do Not Cut or Sep<br>7171<br>PAYER'S name, street address<br>or foreign postal code, and tele                                                                                                    | 41-0852411 Darate Forms on VOID , city or town, state or proving phone no.                                                      | This Pag                                       | ww.irs.gov/Form1099NEC<br>ge – Do Not C                                                                                                    | OMB No. 1545-0116                                                                                                    | Nonemployee                                                                                                    |
| Account number (see instruction<br>orm 1099-NEC<br>Do Not Cut or Sep<br>71.71<br>PAYER'S name, street address<br>or foreign postal code, and tele                                                                                                    | 41-0852411 Darate Forms on VOID , city or town, state or proving                                                                | This Pag                                       | ww.irs.gov/Form1099NEC<br>ge — Do Not C                                                                                                    | OMB No. 1545-0116                                                                                                    | Nonemployee<br>Compensation                                                                                                    |
| Account number (see instruction<br>orm 1099-NEC<br>Do Not Cut or Sep<br>71.71<br>PAYER'S name, street address<br>or foreign postal code, and tele                                                                                                    | 41-0852411 Darate Forms on VOID , city or town, state or proving                                                                | This Pag                                       | ww.irs.gov/Form1099NEC<br>ge – Do Not C                                                                                                    | OMB No. 1545-0116                                                                                                    | Nonemployee<br>Compensation                                                                                                    |
| Account number (see instruction<br>orm 1099-NEC<br>Do Not Cut or Sep<br>71.71<br>PAYER'S name, street address<br>or foreign postal code, and tele                                                                                                    | 41-0852411 Darate Forms on UOID , city or town, state or proving                                                                | This Pag                                       | ww.irs.gov/Form1099NEC<br>ge – Do Not C                                                                                                    | OMB No. 1545-0116<br>2021<br>Form 1099-NEC                                                                                                 | Nonemployee<br>Compensation                                                                                                    |
| Account number (see instruction<br>orm 1099-NEC<br>Do Not Cut or Sep<br>71.71<br>PAYER'S name, street address<br>or foreign postal code, and tele                                                                                                    | 41-0852411 Darate Forms on VOID , city or town, state or provin phone no. RECIPIENT'S TIN                                       | This Pag                                       | ww.irs.gov/Form1099NEC<br>ge — Do Not C<br>ECTED                                                                                                    | OMB No. 1545-0116<br>2021<br>Form 1099-NEC                                                                                                 | Nonemployee<br>Compensation                                                                                                    |
| Account number (see instruction<br>orm 1099-NEC<br>Do Not Cut or Sep<br>71.71<br>PAYER'S name, street address<br>or foreign postal code, and tele<br>PAYER'S TIN                                                                                                    | 41-0852411 Darate Forms on UOID , city or town, state or provin phone no. RECIPIENT'S TIN                                       | This Pag                                       | ww.irs.gov/Form1099NEC<br>ge — Do Not C<br>ECTED<br>1 Nonemployee compet<br>\$                                                                                                    | OMB No. 1545-0116<br>2021<br>Form 1099-NEC                                                                                                 | Nonemployee<br>Compensation                                                                                                    |
| Account number (see instruction<br>orm 1099-NEC<br>DO NOT CUT OF Seg<br>71.71<br>PAYER'S name, street address<br>or foreign postal code, and tele<br>PAYER'S TIN<br>RECIPIENT'S name                                                                                                    | 41-0852411 Darate Forms on UOID , city or town, state or provin phone no. RECIPIENT'S TIN                                       | CORRE                                          | ww.irs.gov/Form1099NEC<br>ge — Do Not C<br>ECTED<br>1 Nonemployee compet<br>\$<br>2 Payer made direct sa<br>consumer products i                                                                    | OMB No. 1545-0116<br>2021<br>Form 1099-NEC<br>Insation                                                                                     | Nonemployee<br>Compensation                                                                                                    |
| Account number (see instruction<br>orm 1099-NEC<br>DO NOT CUT OF Set<br>71.71<br>PAYER'S name, street address<br>or foreign postal code, and tele<br>PAYER'S TIN<br>RECIPIENT'S name                                                                                                    | 41-0852411 Darate Forms on UOID , city or town, state or provin phone no. RECIPIENT'S TIN                                       | CORRE                                          | ww.irs.gov/Form1099NEC<br>ge — Do Not C<br>ECTED<br>1 Nonemployee compet<br>\$<br>2 Payer made direct sa<br>consumer products t                                                                    | OMB No. 1545-0116<br>2021<br>Form 1099-NEC<br>Insation                                                                                     | Nonemployee<br>Compensation<br>For Internal Revenue<br>Service Center<br>File with Form 1096.<br>Eqr Privacy Act and                                                                                                    |
| Account number (see instruction<br>orm 1099-NEC<br>DO NOT CUT OF Seg<br>71.71<br>PAYER'S name, street address<br>or foreign postal code, and tele<br>PAYER'S TIN<br>RECIPIENT'S name                                                                                                    | 41-0852411 Darate Forms on UOID , city or town, state or provin phone no. RECIPIENT'S TIN e,)                                   | CORRE                                          | ww.irs.gov/Form1099NEC<br>ge — Do Not C<br>ECTED<br>1 Nonemployee compet<br>\$<br>2 Payer made direct sa<br>consumer products t<br>3                                                               | OMB No. 1545-0116<br>2021<br>Form 1099-NEC<br>Insation                                                                                     | Nonemployee<br>Compensation<br>For Internal Revenue<br>Service Center<br>File with Form 1096.<br>For Privacy Act and<br>Paperwork Reduction Act                                                                                        |
| Account number (see instruction<br>orm 1099-NEC<br>DO NOT CUT OF Seg<br>71.71<br>PAYER'S name, street address<br>or foreign postal code, and tele<br>PAYER'S TIN<br>RECIPIENT'S name<br>Street address (including apt. n                                                                        | 41-0852411 Darate Forms on UOID , city or town, state or provin phone no. RECIPIENT'S TIN o.)                                   | This Pag                                       | ww.irs.gov/Form1099NEC<br>ge — Do Not C<br>ECTED<br>1 Nonemployee compet<br>\$<br>2 Payer made direct st<br>consumer products 1<br>3<br>4 Federal income tax v                                     | OMB No. 1545-0116<br>2021<br>Form 1099-NEC<br>heation<br>withheld                                                                          | Nonemployee<br>Compensation<br>For Internal Revenue<br>Service Center<br>File with Form 1096.<br>For Privacy Act and<br>Paperwork Reduction Act<br>Notice, see the 2021<br>General Instructions, for                                   |
| Account number (see instruction<br>orm 1099-NEC<br>DO NOT CUT OF Seg<br>71.71<br>PAYER'S name, street address<br>or foreign postal code, and tele<br>PAYER'S TIN<br>RECIPIENT'S name<br>Street address (including apt. n<br>City or town, state or province,                                    | 41-0852411 Darate Forms on UOID , city or town, state or provin phone no. RECIPIENT'S TIN o.) country, and ZIP or foreign p     | This Pag                                       | ww.irs.gov/Form1099NEC<br>ge — Do Not C<br>ECTED<br>1 Nonemployee compet<br>\$<br>2 Payer made direct ss<br>consumer products t<br>3<br>4 Federal income tax v<br>\$                               | OMB No. 1545-0116<br>2021<br>Form 1099-NEC<br>Description of the Trease<br>2021<br>Form 1099-NEC                                           | Nonemployee<br>Compensation<br>For Internal Revenue<br>Service Center<br>File with Form 1096.<br>For Privacy Act and<br>Paperwork Reduction Act<br>Notice, see the 2021<br>General Instructions for<br>Certain Information<br>Refurst. |
| Account number (see instruction<br>orm 1099-NEC<br>DO NOT CUT OF Seg<br>71.71<br>PAYER'S name, street address<br>or foreign postal code, and tele<br>PAYER'S TIN<br>RECIPIENT'S name<br>Street address (including apt. n<br>City or town, state or province,                                    | 41-0852411 Darate Forms on UOID , city or town, state or provin phone no. RECIPIENT'S TIN o.) Country, and ZIP or foreign p     | CORRE                                          | ww.irs.gov/Form1099NEC<br>ge — Do Not C<br>ECTED<br>1 Nonemployee compet<br>\$<br>2 Payer made direct se<br>consumer products 1<br>3<br>4 Federal income tax v<br>\$<br>5 State tax withheld       | OMB No. 1545-0116<br>OMB No. 1545-0116<br>2021<br>Form 1099-NEC<br>neation<br>Alles totaling \$5,000 or more of<br>to recipient for resale | Nonemployee<br>Compensation<br>For Internal Revenue<br>Service Center<br>File with Form 1096.<br>For Privacy Act and<br>Paperwork Reduction Act<br>General Instructions for<br>Certain Information<br>7 State income                   |
| Account number (see instruction<br>orm 1099-NEC<br>DO NOT CUT OF Seg<br>71.71<br>PAYER'S name, street address<br>or foreign postal code, and tele<br>PAYER'S TIN<br>RECIPIENT'S name<br>Street address (including apt. n<br>City or town, state or province,<br>Account number (see instruction | 41-0852411 Darate Forms on UOID , city or town, state or provin phone no. RECIPIENT'S TIN o.) country, and ZIP or foreign p ns) | CORRECCE, country, ZIP Oostal code 2nd TIN not | ww.irs.gov/Form1099NEC<br>ge — Do Not C<br>ECTED<br>1 Nonemployee compet<br>\$<br>2 Payer made direct se<br>consumer products t<br>3<br>4 Federal income tax v<br>\$<br>5 State tax withheld<br>\$ | OMB No. 1545-0116<br>OMB No. 1545-0116<br>2021<br>Form 1099-NEC<br>nsation<br>Alles totaling \$5,000 or more of<br>to recipient for resale | Nonemployee<br>Compensation<br>For Internal Revenue<br>Service Center<br>File with Form 1096.<br>For Privacy Act and<br>Paperwork Reduction Act<br>General Instructions for<br>Certain Information<br>7 State income<br>\$             |

Georgia Department of Education Richard Woods, State School Superintendent December 29, 2022 • 11:07 AM • Page 30 of 32 All Rights Reserved.

# Appendix D: Reprint of IRS Publication 15-T for 2023

| Tal                | ble 3                                                                                      | Semiannually                                                                                                    | Quarterly                                                                                                    | Monthly                                                                                                    | Semimonthly                                                                                                    | Biweekly                                                                                                    | Weekly                                             | Daily                                                                                                    |                                                                                                    |                       |
|--------------------|--------------------------------------------------------------------------------------------|----------------------------------------------------------------------------------------------------|----------------------------------------------------------------------------------------------------|----------------------------------------------------------------------------------------------------|----------------------------------------------------------------------------------------------------|----------------------------------------------------------------------------------------------------|----------------------------------------------------|----------------------------------------------------------------------------------------------------|----------------------------------------------------------------------------------------------------|-----------------------|
|                    |                                                                                            | 2                                                                                                    | 4                                                                                                    | 12                                                                                                    | 24                                                                                                    | 26                                                                                                    | 52                                                 | 260                                                                                                    |                                                                                                    |                       |
|                    |                                                                                            | 2                                                                                                    | -                                                                                                    | 12                                                                                                    | 24                                                                                                    | 20                                                                                                    | 92                                                 | 200                                                                                                    |                                                                                                    |                       |
| Step 1.            | Adj<br>1a                                                                                  | ust the employe<br>Enter the employ                                                                                                    | e's payment a<br>/ee's total taxa                                                                                                    | a <b>mount</b><br>ble wages this pa                                                                                                    | yroll period                                                                                                    |                                                                                                    |                                                    | 1                                                                                                    | a \$                                                                                                    |                       |
|                    | 1b                                                                                         | Enter the numbe                                                                                                    | r of pay period                                                                                                    | s you have per ye                                                                                                    | ear (see Table 3)                                                                                                    |                                                                                                    |                                                    | 1                                                                                                    | b _                                                                                                    |                       |
|                    | 1c                                                                                         | Multiply the amo                                                                                                    | unt on line 1a t                                                                                                    | by the number on                                                                                                    | line 1b                                                                                                    |                                                                                                    |                                                    | 1                                                                                                    | c \$                                                                                                    |                       |
| If the             | emplo<br>1d                                                                                | yee HAS submitte                                                                                                    | ed a Form W-4                                                                                                    | for 2020 or later,                                                                                                    | figure the Adjust                                                                                                    | ed Annual Wage                                                                                                    | Amount as follo                                    | ows:                                                                                                    |                                                                                                    |                       |
|                    | 1e                                                                                         | Add lines 1c and                                                                                                    | 1d                                                                                                    | ,                                                                                                    |                                                                                                    |                                                                                                    |                                                    |                                                                                                    | a ≚<br>_ \$                                                                                                    |                       |
|                    | 1f                                                                                         | Enter the amoun                                                                                                    | t from Step 4/h                                                                                                    | ) of the employee                                                                                                    | s Form W-4                                                                                                    |                                                                                                    |                                                    | 1                                                                                                    | e ⊻<br>4 S                                                                                                    |                       |
|                    | 10                                                                                         | If the box in Sten                                                                                                    | 2 of Form W-                                                                                                    | is checked, ente                                                                                                    | er -0 If the box is                                                                                                    | not checked, en                                                                                                    | ter \$12,900 if th                                 | e taxpaver                                                                                                    | 1 <u>×</u>                                                                                                    |                       |
|                    | . 8                                                                                        | is married filing j                                                                                                    | ointly or \$8,600                                                                                                    | ) otherwise                                                                                                    |                                                                                                    |                                                                                                    |                                                    |                                                                                                    | g <u>\$</u>                                                                                                    |                       |
|                    | 1h                                                                                         | Add lines 1f and                                                                                                    | 1g                                                                                                    |                                                                                                    |                                                                                                    |                                                                                                    |                                                    | 1                                                                                                    | h <u>\$</u>                                                                                                    |                       |
|                    | 11                                                                                         | Subtract line 1h f                                                                                                    | from line 1e. If                                                                                                    | zero or less, ente                                                                                                    | r -0 This is the A                                                                                                    | djusted Annua                                                                                                    | I Wage Amoun                                       | t 1                                                                                                    | i <u>S</u>                                                                                                    |                       |
| If the             | emplo<br>1i                                                                                | yee HAS NOT su<br>Enter the numbe                                                                                                    | bmitted a Form                                                                                                    | n W-4 for 2020 or<br>s claimed on the e                                                                                                    | later, figure the A                                                                                                    | djusted Annual V<br>recent Form W-4                                                                                                    | Wage Amount a                                      | s follows:                                                                                                    |                                                                                                    |                       |
|                    | 1k                                                                                         | Multiply line 1j by                                                                                                    | \$4,300                                                                                                    |                                                                                                    |                                                                                                    |                                                                                                    |                                                    |                                                                                                    | k S                                                                                                    |                       |
|                    | 11                                                                                         | Subtract line 1k f                                                                                                    | from line 1c. If a                                                                                                    | zero or less, enter                                                                                                    | r -0 This is the A                                                                                                    | djusted Annual                                                                                                    | Wage Amoun                                         | t i                                                                                                    | 1 \$                                                                                                    |                       |
|                    | Not                                                                                        | e. Don't use the H                                                                                                    | lead of Housel                                                                                                    | hold table if the Fo                                                                                                    | orm W-4 is from 2                                                                                                    | 010 or earlier                                                                                                    |                                                    |                                                                                                    |                                                                                                    |                       |
|                    | 20                                                                                         | Enter the employ                                                                                                    | aa'e Arlineter                                                                                                    |                                                                                                    | mount from line                                                                                                    | tior 1 above                                                                                                    |                                                    |                                                                                                    | e                                                                                                    |                       |
|                    | 2b                                                                                         | Enter the employ<br>Find the row in the<br>amount in column                                                                                                    | vee's Adjusted                                                                                                    | Annual Wage A<br>Annual Percenta                                                                                                    | Amount from line<br>age Method table                                                                                                    | 1i or 11 above                                                                                                    | unt on line 2a is                                  | at least the                                                                                                    | 2a <u>\$</u>                                                                                                    |                       |
|                    | 2b                                                                                         | Enter the employ<br>Find the row in th<br>amount in colum<br>row                                                                                                    | vee's Adjusted<br>ne appropriate<br>n A but less the                                                                                                    | Annual Wage A<br>Annual Percenta<br>an the amount in c                                                                                                    | Amount from line<br>age Method table<br>column B, then er                                                                                                    | 1i or 1I above<br>in which the amo<br>ther here the amo                                                                                    | ount on line 2a is<br>ount from colum              | at least the<br>n A of that                                                                                                | 2a <u>\$</u><br>2b <u>\$</u>                                                                                                    |                       |
|                    | 2b<br>2c                                                                                   | Enter the employ<br>Find the row in th<br>amount in colum<br>row<br>Enter the amoun                                                                                    | vee's Adjusted<br>ne appropriate<br>n A but less the<br>t from column                                                                                                    | Annual Wage A<br>Annual Percenta<br>an the amount in<br>C of that row                                                                                                    | Amount from line<br>ge Method table<br>column B, then er                                                                                                    | 1i or 11 above<br>in which the amo<br>ther here the amo                                                                                    | ount on line 2a is<br>ount from colum              | at least the<br>n A of that<br>2                                                                                           | 2a <u>\$</u><br>2b <u>\$</u><br>2c <u>\$</u>                                                                                                    |                       |
|                    | 2b<br>2c<br>2d                                                                             | Enter the employ<br>Find the row in the<br>amount in colum<br>row<br>Enter the amount<br>Enter the percent                                                             | ee's Adjusted<br>the appropriate<br>in A but less that<br>t from column<br>tage from colu                                                                                                    | Annual Wage A<br>Annual Percenta<br>an the amount in<br>C of that row                                                                                                    | Amount from line<br>ige Method table<br>column B, then er                                                                                                    | 1i or 1I above<br>in which the amo                                                                                                    | ount on line 2a is<br>ount from colum              | 2 at least the<br>n A of that<br>2 2 2 2 2 2 2 2 2 2 2 2 2 2 2 2 2 2 2                                                     | 2a <u>\$</u><br>25 <u>\$</u><br>26 <u>\$</u><br>26 <u>\$</u>                                                                                                    |                       |
|                    | 2b<br>2c<br>2d<br>2e                                                                       | Enter the employ<br>Find the row in the<br>amount in colum<br>row                                                                                                    | vee's <b>Adjusted</b><br>the appropriate<br>in A but less that<br>t from column<br>tage from colu<br>from line 2a                                                                                                    | Annual Wage A<br>Annual Percenta<br>an the amount in<br>C of that row<br>mn D of that row                                                                                                    | Amount from line<br>ige Method table<br>column B, then er                                                                                                    | 1i or 11 above<br>in which the amo<br>ther here the amo                                                                                    | ount on line 2a is                                 | 2 at least the<br>n A of that<br>2 2<br>2 2<br>2 2<br>2 2<br>2 2                                                           | ea Si Si Si Si Ce Si Ce | ;<br>;<br>;           |
|                    | 2b<br>2c<br>2d<br>2e<br>2f                                                                 | Enter the employ<br>Find the row in the<br>amount in colum<br>row                                                                                                    | vee's Adjusted<br>the appropriate<br>in A but less that<br>tage from column<br>from line 2a .<br>unt on line 2e t                                                                                                    | Annual Wage A<br>Annual Percenta<br>an the amount in<br>C of that row<br>mn D of that row                                                                                                    | Amount from line<br>ige Method table<br>column B, then er<br>e on line 2d                                                                                                    | 1i or 11 above<br>in which the amo<br>ther here the amo                                                                                    | ount on line 2a is                                 | 2 at least the<br>n A of that<br>2 2<br>2 2<br>2 2<br>2 2<br>2 2<br>2 2<br>2 2                                             | ea Si Si Si Si Si Si Si Si Si Si Si Si Si                                                                                                    | i<br>i<br>i<br>i      |
|                    | 2b<br>2c<br>2d<br>2e<br>2f<br>2g                                                           | Enter the employ<br>Find the row in th<br>amount in colum<br>row<br>Enter the amoun<br>Enter the percen<br>Subtract line 2b 1<br>Multiply the amou<br>Add lines 2c and | ree's Adjusted<br>the appropriate<br>in A but less that<br>tage from column<br>from line 2a .<br>unt on line 2e to<br>2f                                                                                                    | Annual Wage A<br>Annual Percenta<br>an the amount in<br>C of that row<br>mn D of that row<br>by the percentage                                                                                                    | Amount from line<br>ige Method table<br>column B, then er<br>e on line 2d                                                                                                    | 1i or 11 above<br>in which the amo<br>ther here the amo                                                                                    | ount on line 2a is                                 | at least the<br>n A of that<br>2<br>2<br>2<br>2<br>2<br>2<br>2<br>2<br>2<br>2<br>2<br>2<br>2<br>2                          | 2a \$<br>2b \$<br>2c \$<br>2d \$<br>2e \$<br>2e \$<br>2e \$<br>2e \$                                                                                                    | :<br>:<br>:<br>:<br>: |
|                    | 2b<br>2d<br>2e<br>2f<br>2g<br>2h                                                           | Enter the employ<br>Find the row in tt<br>amount in colum<br>row                                                                                                    | vee's Adjusted<br>ne appropriate<br>n A but less that<br>t from column i<br>tage from colu<br>from line 2a<br>unt on line 2e t<br>12f<br>nt on line 2g by<br>nount                                                                                          | Annual Wage A<br>Annual Percenta<br>an the amount in o<br>C of that row<br>mn D of that row<br>by the percentage<br>the number of pa                                                                                                    | Amount from line<br>ige Method table<br>column B, then er<br>on line 2d<br>ay periods on line                                                                                              | 1 or 11 above<br>in which the amo<br>ther here the amo<br>1 b. This is the T                                                               | ount on line 2a is<br>ount from colum<br>entative  | at least the<br>n A of that<br>2<br>2<br>2<br>2<br>2<br>2<br>2<br>2<br>2<br>2<br>2<br>2<br>2<br>2<br>2<br>2<br>2<br>2<br>2 | a <mark>si si si si si si si si si si si si si s</mark>                                                                                                    |                       |
| itep 3.            | 2b<br>2c<br>2d<br>2e<br>2f<br>2g<br>2h<br><b>Acc</b>                                       | Enter the employ<br>Find the row in th<br>amount in colum<br>row                                                                                                    | ree's Adjusted<br>the appropriate<br>in A but less this<br>t from column<br>tage from colu<br>from line 2a<br>unt on line 2a to<br>2f<br>to on line 2g by<br>nount                                                                                          | Annual Wage A<br>Annual Percenta<br>an the amount in a<br>C of that row<br>mn D of that row<br>by the percentage<br>the number of pa                                                                                                    | Amount from line<br>ge Method table<br>column B, then er<br>e on line 2d<br>ay periods on line                                                                                             | 1 or 11 above<br>in which the amo<br>ther here the amo<br>1 b. This is the T                                                               | ount on line 2a is<br>ount from colum<br>entative  | 2 at least the n A of that 2<br>2                                                                                          | a <mark>SISISISISISISISISISISISISISISISISISISI</mark>                                                                                                    |                       |
| itep 3.            | 2b<br>2d<br>2e<br>2f<br>2g<br>2h<br><b>Acc</b><br>3a                                       | Enter the employ<br>Find the row in th<br>amount in colum<br>row                                                                                                    | ree's Adjusted<br>the appropriate<br>in A but less this<br>t from column<br>tage from colu<br>from line 2a<br>unt on line 2a to<br>2f<br>to on line 2g by<br>nount<br>dits<br>Form W-4 is f                                                                 | Annual Wage A<br>Annual Percenta<br>an the amount in (<br>C of that row<br>mn D of that row<br>by the percentage<br>of the number of pa<br>rom 2020 or later                                                                                         | Amount from line<br>ge Method table<br>column B, then er<br>e on line 2d<br>ay periods on line<br>, enter the amoun                                                                        | 1 or 11 above<br>in which the amo<br>ner here the amo<br>1 b. This is the T                                                                | ount on line 2a is<br>ount from colum<br>entative  | 2 at least the n A of that 2 2 2 2 2 2 2 2 2 2 2 2 2 2 2 2 2 2 2                                                           | a sisisisisisisisisisisisisisisisisisisi                                                                                                    |                       |
| itep 3.            | 2b<br>2c<br>2d<br>2e<br>2f<br>2g<br>2h<br><b>Acc</b><br>3a<br>3b                           | Enter the employ<br>Find the row in th<br>amount in colum<br>row                                                                                                    | ree's Adjusted<br>the appropriate<br>in A but less this<br>t from column<br>tage from colu<br>from line 2a<br>unt on line 2a by<br>and the appropriate<br>ount on line 2g by<br>anount                                                                      | Annual Wage A<br>Annual Percenta<br>an the amount in (<br>C of that row<br>mn D of that row<br>by the percentage<br>the number of pa<br>rom 2020 or later<br>the number of pa                                                                        | Amount from line<br>ige Method table<br>column B, then er<br>e on line 2d<br>ay periods on line<br>, enter the amoun<br>ay periods on line                                                 | 1 or 11 above<br>in which the amo<br>ner here the amo<br>1 b. This is the T<br>t from Step 3 of 1<br>1 b.                                  | ount on line 2a is<br>ount from colum<br>entative  | 2 at least the n A of that 2 2 2 2 2 2 2 2 2 2 2 2 2 2 2 2 2 2 2                                                           | a SISI ISISI SISI SISI                                                                                                    |                       |
| itep 3.            | 2b<br>2d<br>2e<br>2f<br>2g<br>2h<br><b>Acc</b><br>3a<br>3b<br>3c                           | Enter the employ<br>Find the row in th<br>amount in colum<br>row                                                                                                    | ree's Adjusted<br>the appropriate<br>in A but less this<br>t from column<br>tage from colu<br>from line 2a<br>unt on line 2a to<br>12f<br>                                                                                                    | Annual Wage A<br>Annual Percenta<br>an the amount in a<br>C of that row<br>mn D of that row<br>by the percentage<br>of the number of pa<br>rom 2020 or later<br>of the number of pa<br>zero or less, ente                                            | Amount from line<br>ige Method table<br>column B, then er<br>e on line 2d<br>ay periods on line<br>, enter the amoun<br>ay periods on line<br>r -0-                                        | 1 or 11 above<br>in which the amo<br>ther here the amo<br>1 b. This is the T<br>the from Step 3 of 1<br>1 b.                               | ount on line 2a is<br>ount from colum<br>entative  | 2 at least the n A of that 2 2 2 2 2 2 2 2 2 2 2 2 2 2 2 2 2 2 2                                                           | a sisisisisisisisisisisisisisisisisisisi                                                                                                    |                       |
| itep 3.            | 2b<br>2d<br>2e<br>2f<br>2g<br>2h<br><b>Acc</b><br>3a<br>3b<br>3c<br><b>Fig</b>             | Enter the employ<br>Find the row in the<br>amount in colum<br>row                                                                                                    | ree's Adjusted<br>the appropriate<br>in A but less this<br>t from column<br>tage from colu<br>from line 2a<br>unt on line 2a by<br>nount<br>of line 2 by<br>nount<br>of line 2 by<br>nount<br>of line 2 by<br>nount<br>from line 3 a by<br>from line 2h. If | Annual Wage A<br>Annual Percenta<br>an the amount in o<br>C of that row<br>mn D of that row<br>by the percentage<br>the number of pa<br>rom 2020 or later<br>the number of pa<br>zero or less, ente                                                  | Amount from line<br>ige Method table<br>column B, then er<br>e on line 2d<br>ay periods on line<br>, enter the amoun<br>ay periods on line<br>r -0-                                        | 1 or 1 above<br>in which the armo<br>ther here the armo<br>1 b. This is the T<br>t from Step 3 of 1<br>1 b.                                | entative                                           | 2 at least the n A of that 2 2                                                                                             | a bbcdeefggh abbc                                                                                                    |                       |
| itep 3.<br>itep 4. | 2b<br>2d<br>2e<br>2f<br>2g<br>2h<br>Acc<br>3a<br>3b<br>3c<br>Figu<br>4a                    | Enter the employ<br>Find the row in tt<br>amount in colum<br>row                                                                                                    | ree's Adjusted<br>the appropriate<br>in A but less thin<br>t from column<br>tage from colu<br>from line 2a<br>unt on line 2a but<br>2f                                                                                                    | Annual Wage A<br>Annual Percenta<br>an the amount in o<br>C of that row<br>mn D of that row<br>by the percentage<br>the number of pa<br>rom 2020 or later<br>the number of pa<br>zero or less, ente<br>old<br>withhold from the                      | Amount from line<br>ige Method table<br>column B, then er<br>e on line 2d<br>ay periods on line<br>, enter the amoun<br>ay periods on line<br>r -0-<br>employee's Form                     | 1 or 1 above<br>in which the arror<br>ther here the arror<br>1 b. This is the T<br>1 b. This is the T<br>1 b. W-4 (Step 4(c))              | entative                                           | 2 at least the<br>n A of that 2<br>2 2<br>2 2<br>2 2<br>2 2<br>2 2<br>2 2<br>2 2<br>2 2<br>2 2                             | ta tobic de triggina alboc de triggina alboc de triggina alboc de triggina alboc de                                                                                                    |                       |
| tep 3.<br>tep 4.   | 2b<br>2d<br>2e<br>2f<br>2g<br>2h<br><b>Acc</b><br>3a<br>3b<br>3c<br><b>Fig</b><br>4a<br>4b | Enter the employ<br>Find the row in th<br>amount in colum<br>row                                                                                                    | ree's Adjusted<br>the appropriate<br>in A but less thin<br>t from column<br>from line 2a<br>unt on line 2a to<br>2f<br>2f<br>12f<br>12f<br>12f<br>12f<br>12f<br>12f<br>12f<br>12f<br>1                                                                      | Annual Wage A<br>Annual Percenta<br>an the amount in of<br>C of that row<br>mn D of that row<br>by the percentage<br>the number of pa<br>rom 2020 or later<br>the number of pa<br>zero or less, ente<br>old<br>withhold from the<br>e amount to witt | Amount from line<br>ige Method table<br>column B, then er<br>e on line 2d<br>ay periods on line<br>, enter the amoun<br>ay periods on line<br>r -0-<br>employee's Form<br>hhold from the e | 1 or 1 above<br>in which the amo<br>ther here the amo<br>1 b. This is the T<br>1 b. This is the T<br>1 b. W-4 (Step 4(c))<br>mployee's wag | entative<br>that form; otherw<br>of the 2020 or la | 2 at least the<br>n A of that 2<br>2 2<br>2 2<br>2 2<br>2 2<br>2 2<br>2 2<br>2 2<br>2 2<br>2 2                             | a si si si si si si si si si si si si si                                                                                                    |                       |

Georgia Department of Education Richard Woods, State School Superintendent December 29, 2022 • 11:07 AM • Page 31 of 32 All Rights Reserved.

| 2023 Per                                                                                                    | rcentage                                                                 | Method T                                                                 | ables for /<br>Payment    | Automated<br>ts of Pensi                                                                                                    | Payroll Sy                                          | stems ar               | nd Withhol                 | ding on P   | eriodic               |  |
|----------------------------------------------------------------------------------------------------|--------------------------------------------------------------------------|--------------------------------------------------------------------------|---------------------------|----------------------------------------------------------------------------------------------------|-----------------------------------------------------|------------------------|----------------------------|-------------|-----------------------|--|
| (Use these if t<br>from 2020 or late                                                                          | Withholding Ra<br>is from 2019 or<br>in Step 2 of For<br>r Form W-4P fro | te Schedules<br>earlier, or if the f<br>rm W-4 is NOT o<br>om any year.) | Form W-4 is checked. Also | Form W-4, Step 2, Checkbox, Withholding Rate Schedules<br>(Use these if the Form W-4 is from 2020 or later and the box in Step 2 of<br>Form W-4 IS checked) |                                                     |                        |                            |             |                       |  |
| If the Adjusted A<br>Wage Amount or<br>Worksheet 1A or<br>the Adjusted An<br>Payment Amoun<br>Worksheet 1B is | nnual<br>n<br>nual<br>it on<br>:                                         | The                                                                      |                           | of the<br>amount that<br>the Adjusted<br>Annual Wage                                                                                                    | If the Adjusted<br>Wage Amount of<br>Worksheet 1A i | Annual<br>on<br>s:     | The                        |             | of the<br>amount that |  |
| But less                                                                                                    |                                                                          | amount to                                                                | Plus this                 | or Payment                                                                                                    |                                                     | But less               | amount to                  | Plus this   | Annual Wage           |  |
| At least-                                                                                                    | than-                                                                    | withhold is:                                                             | percentage-               | exceeds-                                                                                                    | At least-                                           | than                   | withhold is:               | percentage- | exceeds-              |  |
| Α                                                                                                    | В                                                                        | С                                                                        | D                         | E                                                                                                    | Α                                                   | в                      | С                          | D           | E                     |  |
|                                                                                                    | Mar                                                                      | ried Filing Jo                                                           | intly                     |                                                                                                    |                                                     | Mar                    | ried Filing Jo             | intly       |                       |  |
| \$0                                                                                                    | \$14,800                                                                 | \$0.00                                                                   | 0%                        | \$0                                                                                                    | \$0                                                 | \$13,850               | \$0.00                     | 0%          | S                     |  |
| \$14,800                                                                                                    | \$36,800                                                                 | \$0.00                                                                   | 10%                       | \$14,800                                                                                                    | \$13,850                                            | \$24,850               | \$0.00                     | 10%         | \$13,85               |  |
| \$36,800                                                                                                    | \$104,250                                                                | \$2,200.00                                                               | 12%                       | \$36,800                                                                                                    | \$24,850                                            | \$58,575               | \$1,100.00                 | 12%         | \$24,85               |  |
| \$104,250                                                                                                    | \$205,550                                                                | \$10,294.00                                                              | 22%                       | \$104,250                                                                                                    | \$58,575                                            | \$109,225              | \$5,147.00                 | 22%         | \$58,57               |  |
| \$205,550                                                                                                    | \$379,000                                                                | \$32,580.00                                                              | 24%                       | \$205,550                                                                                                    | \$109,225                                           | \$195,950              | \$16,290.00                | 24%         | \$109,22              |  |
| \$379,000                                                                                                    | \$477,300                                                                | \$74,208.00                                                              | 32%                       | \$379,000                                                                                                    | \$195,950                                           | \$245,100              | \$37,104.00                | 32%         | \$195,95              |  |
| \$477,300                                                                                                    | \$708,550                                                                | \$105,664.00                                                             | 35%                       | \$477,300                                                                                                    | \$245,100                                           | \$360,725              | \$52,832.00                | 35%         | \$245,10              |  |
| \$706,550                                                                                                    |                                                                          | \$100,001.50                                                             | 3/76                      | \$706,550                                                                                                    | \$300,725                                           |                        | \$93,300.75                | 3/76        | \$300,72              |  |
| 1                                                                                                    | Single or M                                                              | larried Filing                                                           | Separately                |                                                                                                    |                                                     | Single or M            | Arried Filing              | Separately  |                       |  |
| \$0                                                                                                    | \$5,250                                                                  | \$0.00                                                                   | 0%                        | \$0                                                                                                    | \$0                                                 | \$6,925                | \$0.00                     | 0%          | s                     |  |
| \$5,250                                                                                                    | \$16,250                                                                 | \$0.00                                                                   | 10%                       | \$5,250                                                                                                    | \$6,925                                             | \$12,425               | \$0.00                     | 10%         | \$6,92                |  |
| \$16,250                                                                                                    | \$49,975                                                                 | \$1,100.00                                                               | 12%                       | \$16,250                                                                                                    | \$12,425                                            | \$29,288               | \$550.00                   | 12%         | \$12,42               |  |
| \$49,975                                                                                                    | \$100,625                                                                | \$5,147.00                                                               | 22%                       | \$49,975                                                                                                    | \$29,288                                            | \$54,613               | \$2,573.50                 | 22%         | \$29,28               |  |
| \$100,625                                                                                                    | \$187,350                                                                | \$16,290.00                                                              | 24%                       | \$100,625                                                                                                    | \$54,613                                            | \$97,975               | \$8,145.00                 | 24%         | \$54,61               |  |
| \$187,350                                                                                                    | \$236,500                                                                | \$37,104.00                                                              | 32%                       | \$187,350                                                                                                    | \$97,975                                            | \$122,550              | \$18,552.00                | 32%         | \$97,97               |  |
| \$236,500                                                                                                    | \$583,375                                                                | \$52,832.00                                                              | 35%                       | \$236,500                                                                                                    | \$122,550                                           | \$295,988              | \$26,416.00                | 35%         | \$122,55              |  |
| \$583,375                                                                                                    |                                                                          | \$174,238.25                                                             | 37%                       | \$583,375                                                                                                    | \$295,988                                           |                        | \$87,119.13                | 37%         | \$295,98              |  |
|                                                                                                    | Hea                                                                      | ad of Househ                                                             | old                       |                                                                                                    |                                                     | He                     | ad of Househ               | old         |                       |  |
| \$0                                                                                                    | \$12,200                                                                 | \$0.00                                                                   | 0%                        | \$0                                                                                                    | \$0                                                 | \$10,400               | \$0.00                     | 0%          | s                     |  |
| \$12,200                                                                                                    | \$27,900                                                                 | \$0.00                                                                   | 10%                       | \$12,200                                                                                                    | \$10,400                                            | \$18,250               | \$0.00                     | 10%         | \$10,40               |  |
| \$27,900                                                                                                    | \$72,050                                                                 | \$1,570.00                                                               | 12%                       | \$27,900                                                                                                    | \$18,250                                            | \$40,325               | \$785.00                   | 12%         | \$18,25               |  |
| \$72,050                                                                                                    | \$107,550                                                                | \$6,868.00                                                               | 22%                       | \$72,050                                                                                                    | \$40,325                                            | \$58,075               | \$3,434.00                 | 22%         | \$40,32               |  |
| \$107,550                                                                                                    | \$194,300                                                                | \$14,678.00                                                              | 24%                       | \$107,550                                                                                                    | \$58,075                                            | \$101,450              | \$7,339.00                 | 24%         | \$58,07               |  |
|                                                                                                    |                                                                          |                                                                          |                           |                                                                                                    |                                                     |                        | A17 740 00                 | 0.001       | A                     |  |
| \$194,300                                                                                                    | \$243,450                                                                | \$35,498.00                                                              | 32%                       | \$194,300                                                                                                    | \$101,450                                           | \$126,025              | \$17,749.00                | 32%         | \$101,45              |  |
| \$194,300<br>\$243,450                                                                                        | \$243,450<br>\$590,300                                                   | \$35,498.00<br>\$51,226.00                                               | 32%<br>35%                | \$194,300<br>\$243,450                                                                                                    | \$101,450<br>\$126,025                              | \$126,025<br>\$299,450 | \$17,749.00<br>\$25,613.00 | 32%         | \$101,45<br>\$126,02  |  |